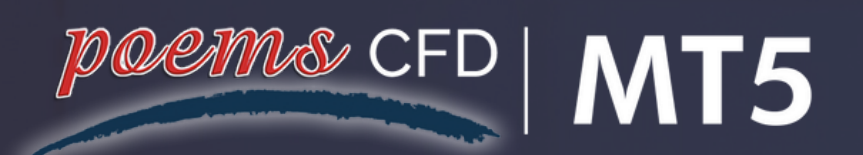

# POEMS CFD MT5 USER GUIDE

LEARN HOW TO TRADE ON POEMS CFD MT5 LIKE A PRO.

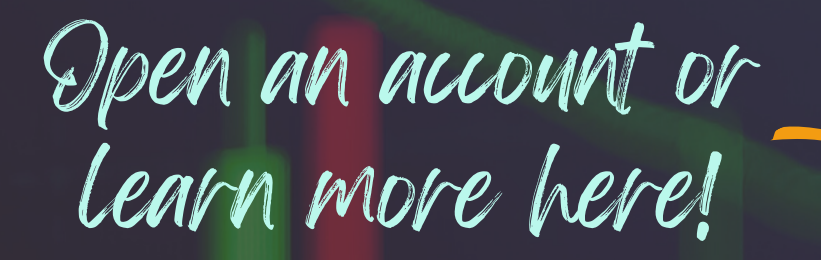

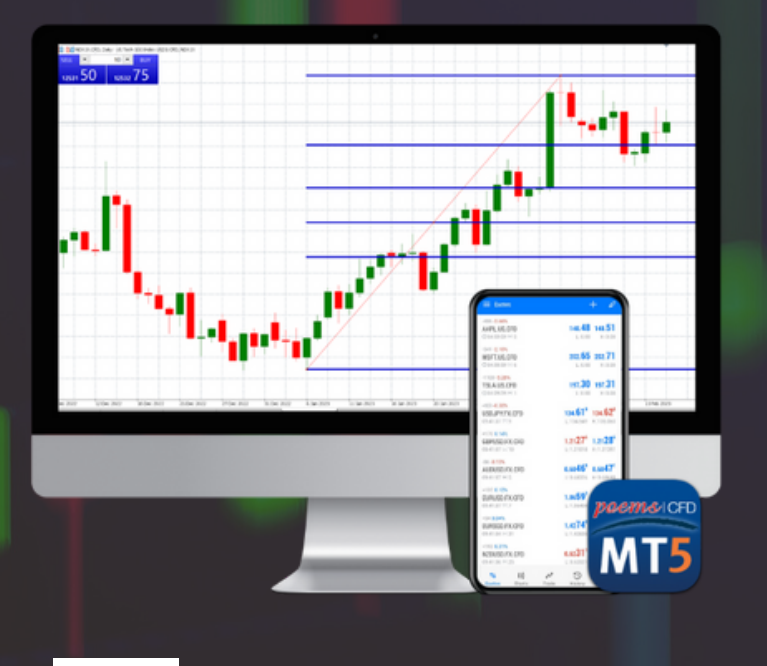

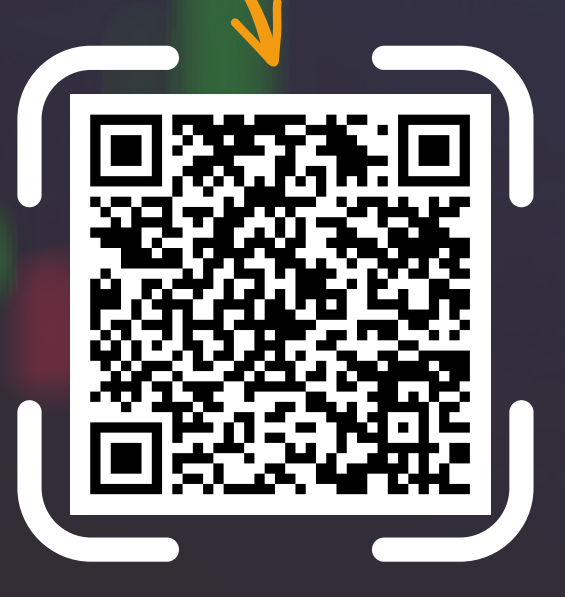

WWW.PHILLIPCFD.COM

**Version 1** 

# TABLE OF CONTENTS

| 01 | Open a POEMS CFD MT5<br>Account       |
|----|---------------------------------------|
| 05 | Installing MT5 on<br>Desktop          |
| 10 | Downloading MT5<br>App on Android/iOS |
| 11 | Setting up OTP / First<br>Time Login  |
| 20 | Reset Password                        |
| 22 | Contact Us                            |

# 01 Open a POEMS CFD MT5 Account

In order to open a MT5 account, you will need to have a POEMS CFD Account.

To open a POEMS CFD account, simply open one at <u>https://www.poems.com.sg/open-an-account/</u>. (Ensure that you have ticked the CFD box)

# To open a MT5 account, you will need to opt into POEMS CFD MT5 via your POEMS CFD account.

Step 1 : Login to your POEMS CFD account at <u>https://www.poems.com.sg/</u>, click on "Acct Mgmt".

Step 2: Click on "CFD".

Step 3: Under category at the left, click on "Meta Trader 5".

Step 4: Click on "Add POEMS CFD MT5 Account".

| Poems: • Nat                                       | idaq Composite: 11 | 1338.355 (·) * M    | Nikkei 225: 28143.970 ( | (479.180) AS         | X All Ords: 7348.200 (-166.200) | ) STI: 3177 🎂 05:55:55 PM (       | 🕡 🗸 🚨 Alerts 🙎 My Settings 🗸 🕐 Logout |
|----------------------------------------------------|--------------------|---------------------|-------------------------|----------------------|---------------------------------|-----------------------------------|---------------------------------------|
| Stocke CED Linit Trust Regular Stocke Dep (SP) SBI | e-Statements       | Deposit Fund        | News & Research         | charts Tools         | Market Data & Rewards           | Fundamental view X Technical view |                                       |
| CATEGORY Account Management                        | Fund Transfer      | o oprovit i and     |                         |                      |                                 |                                   |                                       |
| Outstanding Positions                              |                    |                     | APPL                    | ICATION FOR P        | OEMS CFD MT5 ACCO               | UNT                               |                                       |
| Trades Done (Intraday)                             |                    |                     |                         |                      |                                 |                                   |                                       |
| Trades Done (Historical)                           | TED 1              |                     | Name :                  |                      |                                 |                                   |                                       |
| Closed Positions (Intraday) STEP 2                 | IEPI               |                     | Account No :            |                      | Remisier Code:                  | -                                 |                                       |
| Closed Positions (Historical)                      |                    |                     |                         | Add POEMS            | CFD MT5 Account                 |                                   |                                       |
| Account Details                                    | No                 | POEMS CFD MT        | 5                       |                      | Created                         | Status                            |                                       |
| Transaction History                                |                    |                     |                         | No POEMS C           | D MT5 Account yet.              |                                   |                                       |
| Live Cash Balance                                  |                    |                     |                         |                      |                                 |                                   |                                       |
| MetaTrader 5                                       | Note               |                     |                         |                      |                                 | STEP 4                            |                                       |
| DMA Opt-in                                         | For POEMS C        | FD MT5 account or t | trade related enquiri   | es, please contact o | dealing desk at +65 6336 3      | 338.                              |                                       |
| Online Forms                                       |                    | Risk Fact Sheet & F | Risk Disclosure State   | ement                | Terms & Cond                    | ditions CFD Information           | ation Sheet                           |
| Online Account Opening                             |                    |                     |                         |                      |                                 |                                   |                                       |
| RFS & RDS                                          |                    |                     | Di                      | sclaimer             | FAQ                             |                                   |                                       |
| STEP 3                                             |                    |                     |                         |                      |                                 |                                   |                                       |
|                                                    |                    |                     |                         |                      |                                 |                                   |                                       |
|                                                    |                    |                     |                         |                      |                                 |                                   |                                       |
|                                                    |                    |                     |                         |                      |                                 |                                   |                                       |
|                                                    |                    |                     |                         |                      |                                 |                                   |                                       |
|                                                    |                    |                     |                         |                      |                                 |                                   |                                       |
|                                                    |                    |                     |                         |                      |                                 |                                   |                                       |
|                                                    |                    |                     |                         |                      |                                 |                                   |                                       |
|                                                    |                    |                     |                         |                      |                                 |                                   |                                       |
|                                                    |                    |                     |                         |                      |                                 |                                   |                                       |

Once you are done with Step 4, you should be directed to the page shown below.

Tick the boxes after reading through the documents. Afterwards, enter in your registered POEMS email address as shown by the arrows before clicking "Acknowledge & Submit".

| CUSTOMER'S ACKNOWLEDGEMENT & AGREEMENT                                                                                                    |
|----------------------------------------------------------------------------------------------------|
| Risk Fact Sheet & Risk Disclosure Statement Terms & Conditions CFD Information Sheet                                                                                                    |
| <br><ul> <li>(*** Please click on the above buttons to view)</li> <li>I acknowledge that I have read through the RISK FACT SHEET &amp; RISK DISCLOSURE STATEMENT, TERMS &amp; CONDITIONS, CFD INFORMATION SHEET and understand its contents.</li> <li>I agree to notify Phillip Securities Pte Ltd (PSPL) of any material change in my personal situation and/or investment profile. I acknowledge and understand that any statements of financial goals or objectives by me does not make or imply any undertaking, agreement or guarantee by you as to the attainment or the feasibility of attainment of such goals or objectives.</li> </ul>                                                                         |
| Important Note: CFDs may not be suitable for customers whose investment objective is preservation of capital and/or whose risk tolerance is low.<br>Customers are advised to understand the nature and risks involved in margin trading.<br>Trading in CFDs will and do involve risks. At the very least you must be and are prepared to risk the possibility of losing the entirety of the margin that you<br>deposit with PSPL to establish or maintain a CFD position.<br>Commission and Other Charges: Before you sign up for this product, you should be clear about all commissions, fees and other charges for which you<br>will be liable. These charges will affect the performance/returns of your investment. |
| Confirm your registered email address "CFD************************************                                                                                                    |
| A valid registered email is required to receive the login details for your POEMS CFD MT5 account, and to reset your password.           Return to Previous         Acknowledge & Submit         Click to Submit                                                                                                    |

After clicking on "Acknowledge & Submit", you should see the page below.

|                                                                                                    | S CPD MTS ACCOUNT                                                             |                                                        |
|----------------------------------------------------------------------------------------------------|-------------------------------------------------------------------------------|--------------------------------------------------------|
| $\overline{\mathbf{Q}}$                                                                                                    | )                                                                             |                                                        |
| Your POEMS CFD MT5<br>Please check your email inbox f                                                                                                    | 5 account is ready!<br>for first time login password                          |                                                        |
| Contin                                                                                                    | nue                                                                           |                                                        |
| <mark>isclaimer</mark><br>ou are advised to read carefully and understand the Risk Fact Sheet & Risk Di<br>re all the trading information and Terms and Conditions that you must read, ur | sclosure Statement before undertakir<br>nderstand and agree to when trading ( | ng transactions in CFDs. The followir<br>CFDs with us. |
| Risk Fact Sheet & Risk Disclosure Statement                                                                                                    | Terms & Conditions                                                            | CFD Information Sheet                                  |
| Diselsimer                                                                                                    | 540                                                                           |                                                        |

# Congratulations! You have successfully open a POEMS CFD MT5 account!

You will receive an email through your registered POEMS email address for your first time login password and the links to download the MT5 platform.

# For Demo Account

To open a MT5 Demo account, simply go to <u>https://www.phillipcfd.com/mt5</u> and click "Try Demo".

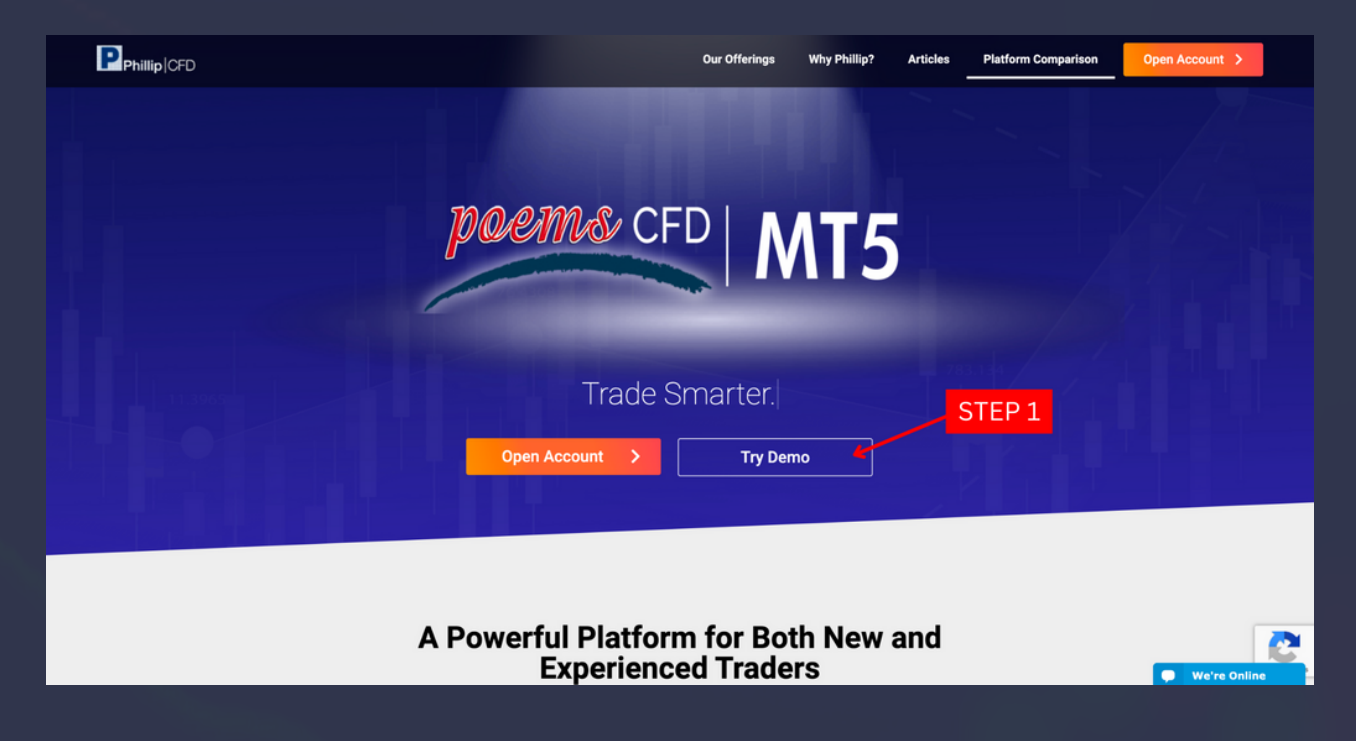

#### Fill up the form below and click "Submit".

|                                                                                                    | 1                                                                                                    | 2                                                                                                    |                                       |
|----------------------------------------------------------------------------------------------------|----------------------------------------------------------------------------------------------------|----------------------------------------------------------------------------------------------------|---------------------------------------|
|                                                                                                    | Demo Account<br>Setup                                                                                                  | Account Verification                                                                                                    |                                       |
| 5tep 1 of 2 – D                                                                                          | emo Account Setu                                                                                                    | ıp                                                                                                    |                                       |
| Register for a free                                                                                      | POEMS CFD MT5 Demo                                                                                                    | Trading Account.                                                                                                    |                                       |
| Name                                                                                                    |                                                                                                    | Email Address                                                                                                    |                                       |
| e.g.Jane                                                                                                 |                                                                                                    | e.g. yourname@gmail.com                                                                                                    |                                       |
| Mobile No.                                                                                               |                                                                                                    | Country of Residence                                                                                                    |                                       |
| +65                                                                                                    |                                                                                                    | Singapore                                                                                                    | ~                                     |
| +65<br>By clicking submit, yo<br>and agents to send yo<br>and/or services offere<br>messages and fax. To | u agree and consent to allo<br>ou marketing and advertisir<br>ed by PSPL via your email, t<br>withdraw your consent at | Singapore<br>w Phillip Securities Pte Ltd ('PSPL'), its en<br>ng materials relating to investment prod<br>elephone contact number(s), by way of<br>any time, please refer to our Privacy Pol | mploye<br>lucts<br>voice, te<br>licy. |

You will be directed to the page below. Simply key in the 6 digit OTP which will be sent to your email and click "Verify Account."

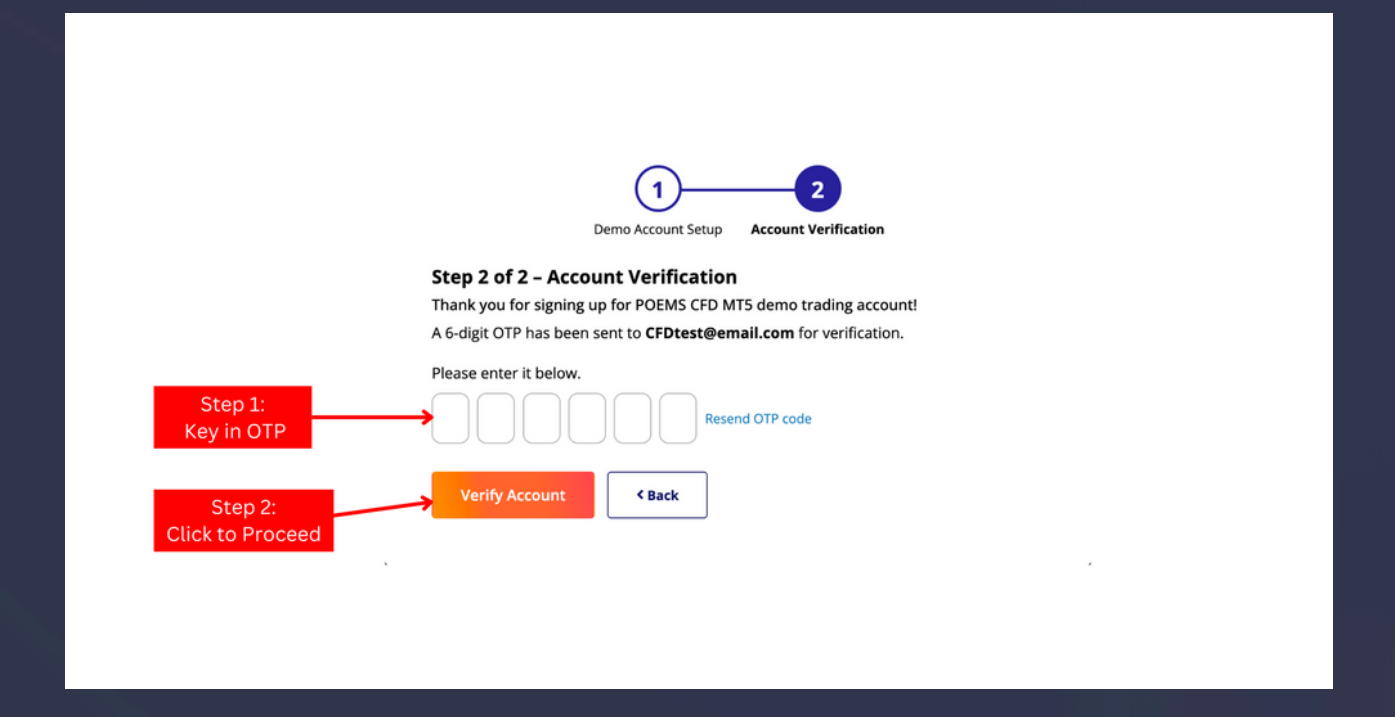

The page should now show as the picture below. Congratulations, you have successfully sign up for a POEMS CFD MT5 Demo account!

You will receive an email through your registered email address for your first time login password and the download links for the MT5 platform.

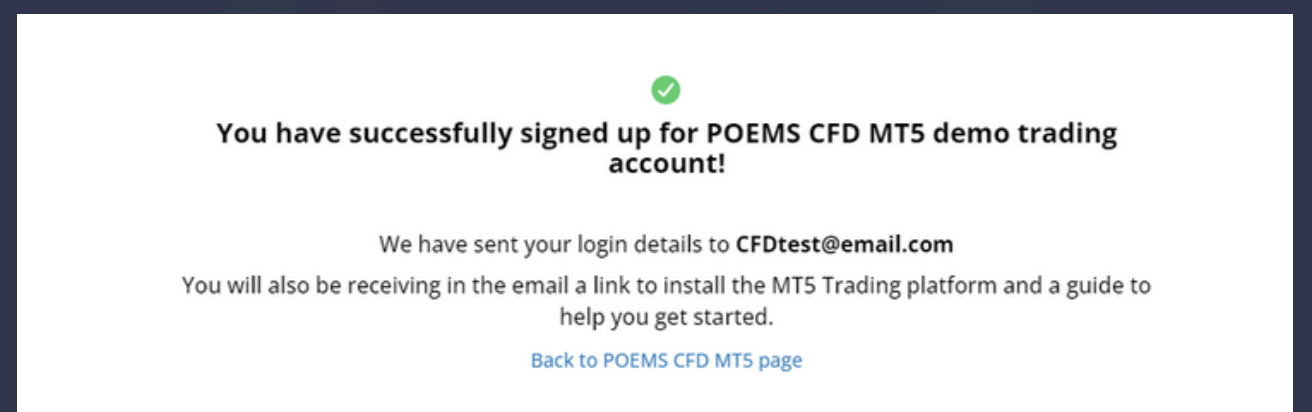

# 05 Installing MT5 on Desktop

After creating your POEMS CFD MT5 account/ demo account, you will receive an email with your first time login credentials as well as the links to install MT5 on various platforms.

To install MT5 on desktop, simply download the installation file here:

Windows PC -<u>https://download.mql5.com/cdn/web/phillip.securities.pte/mt</u> <u>5/poems5setup.exe</u>

MacOS -<u>https://download.mql5.com/cdn/web/metaquotes.software.co</u> <u>rp/mt5/MetaTrader5.dmg</u>

## Installing on Windows (Install Link)

**Step 1:** After clicking on the link, the installation file will be downloaded. Double click on the file, a screen below will appear. Click on "Yes" to proceed.

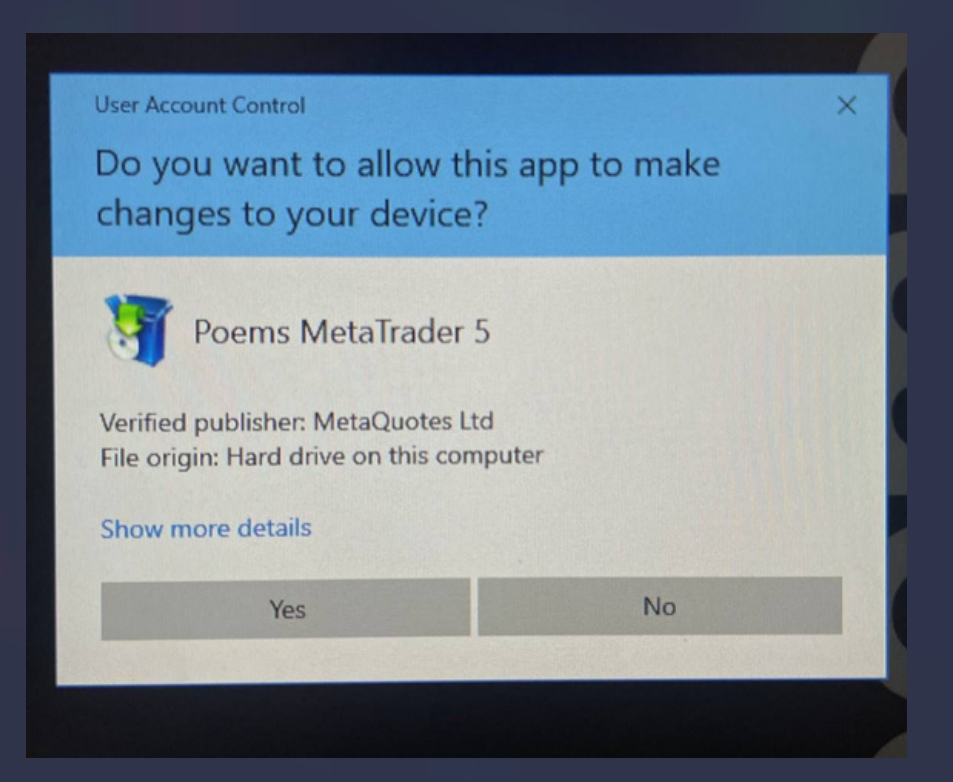

Step 2: Click "Next" when you see the screen.

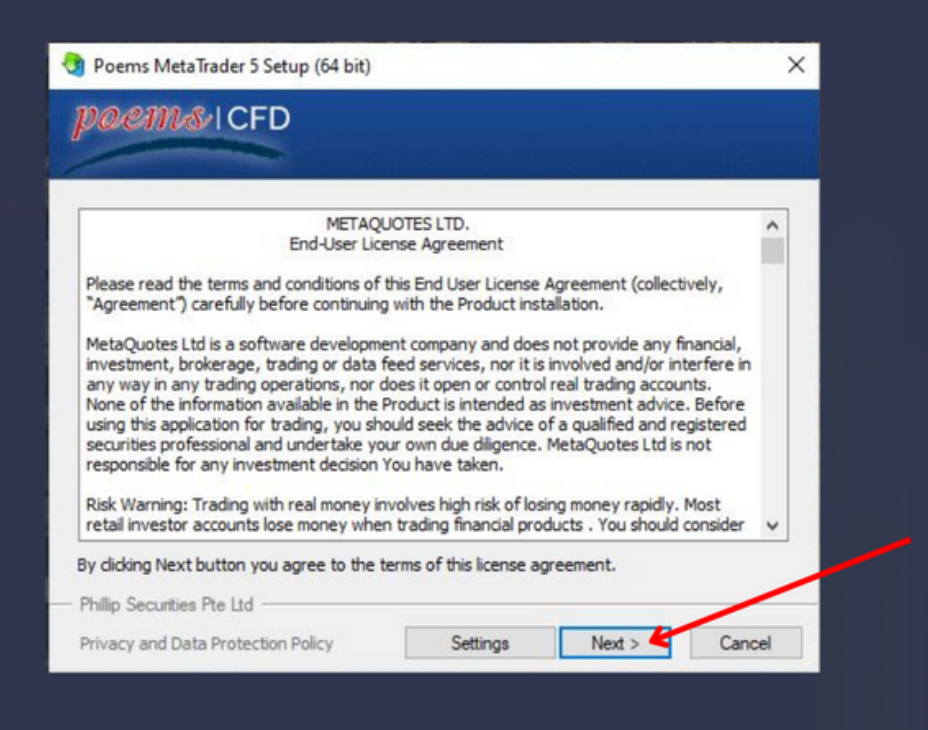

Step 3: A loading screen will appear, wait for it to finish loading.

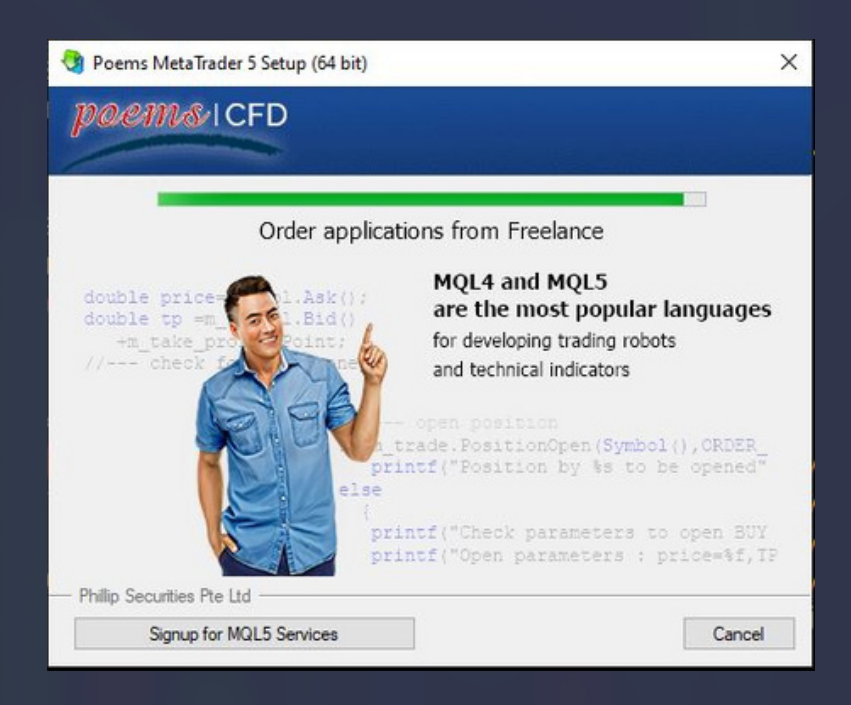

\*The page below will pop up, you may choose to ignore it.

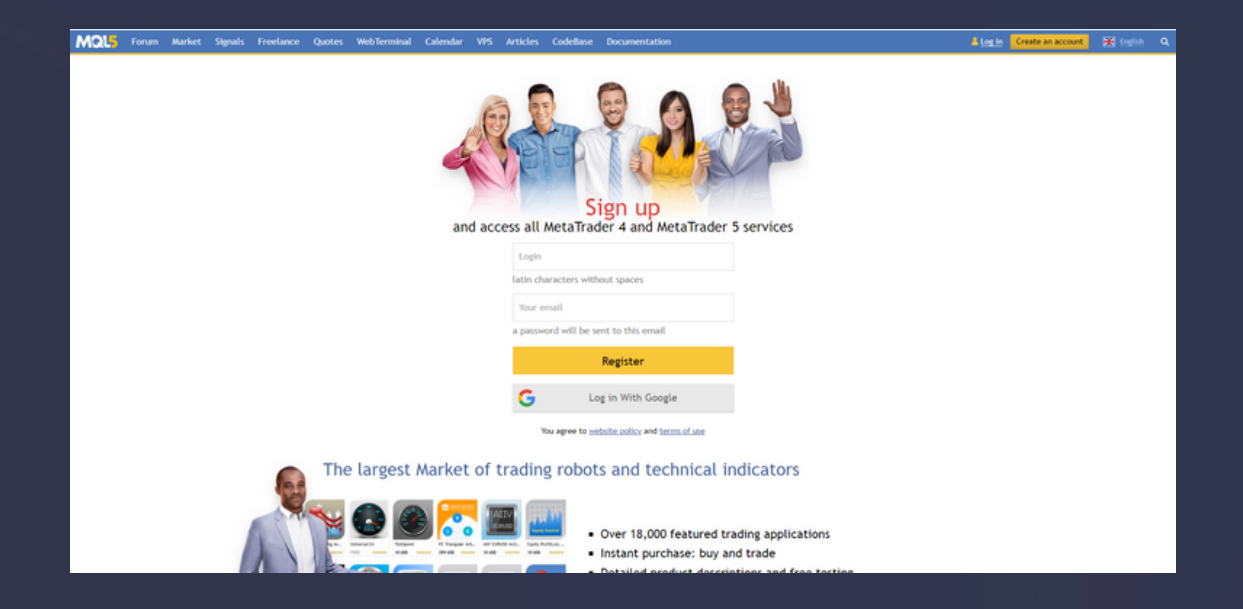

**Step 4:** Once you see this page, you have successfully installed your POEMS CFD MT5 platform on your desktop! Proceed on to download the MT5 app to set up your OTP and attempt your first time login (Pg 10).

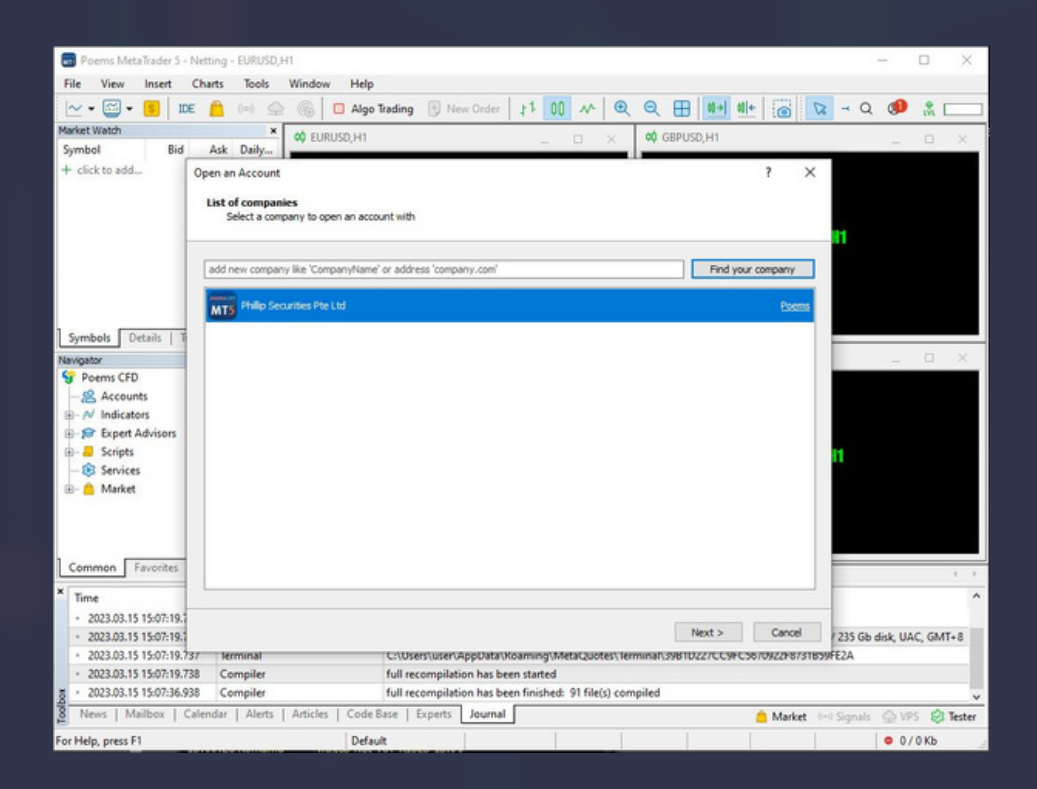

## Installing on Mac OS (Install Link)

**Step 1:** After clicking on the link, the MetaTrader 5 installer will be downloaded.

**Step 2**: Click on the installer file once it is downloaded.

**Step 3**: You will see a pop up as shown below. Drag the icon into your Application Folder.

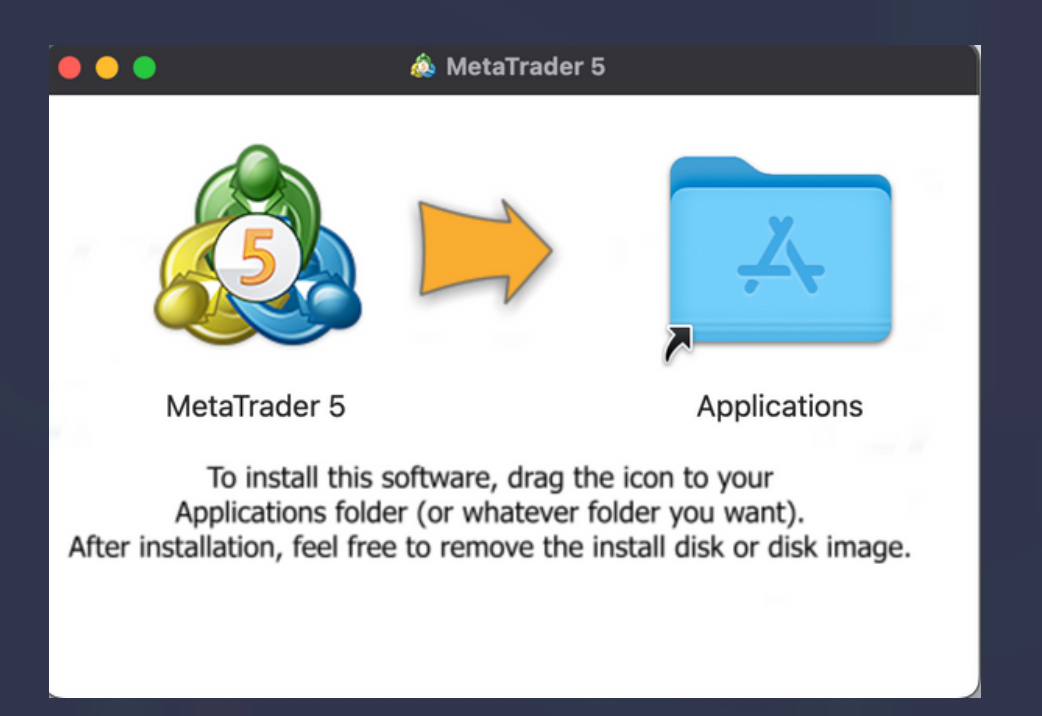

**Step 4:** Go to your application folder and launch the MetaTrader 5 file. Click on "Open" when the pop up box appear.

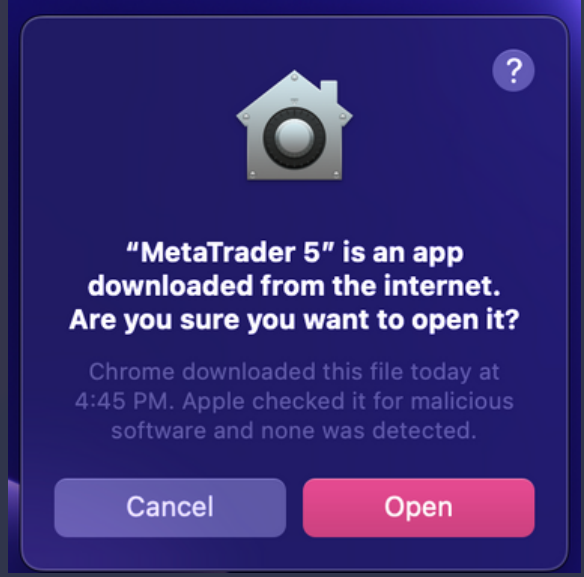

**Step 5:** Once you see this page, you have successfully installed your POEMS CFD MT5 platform on your desktop! Proceed on to download the MT5 app to set up your OTP and attempt your first time login. (Pg 10).

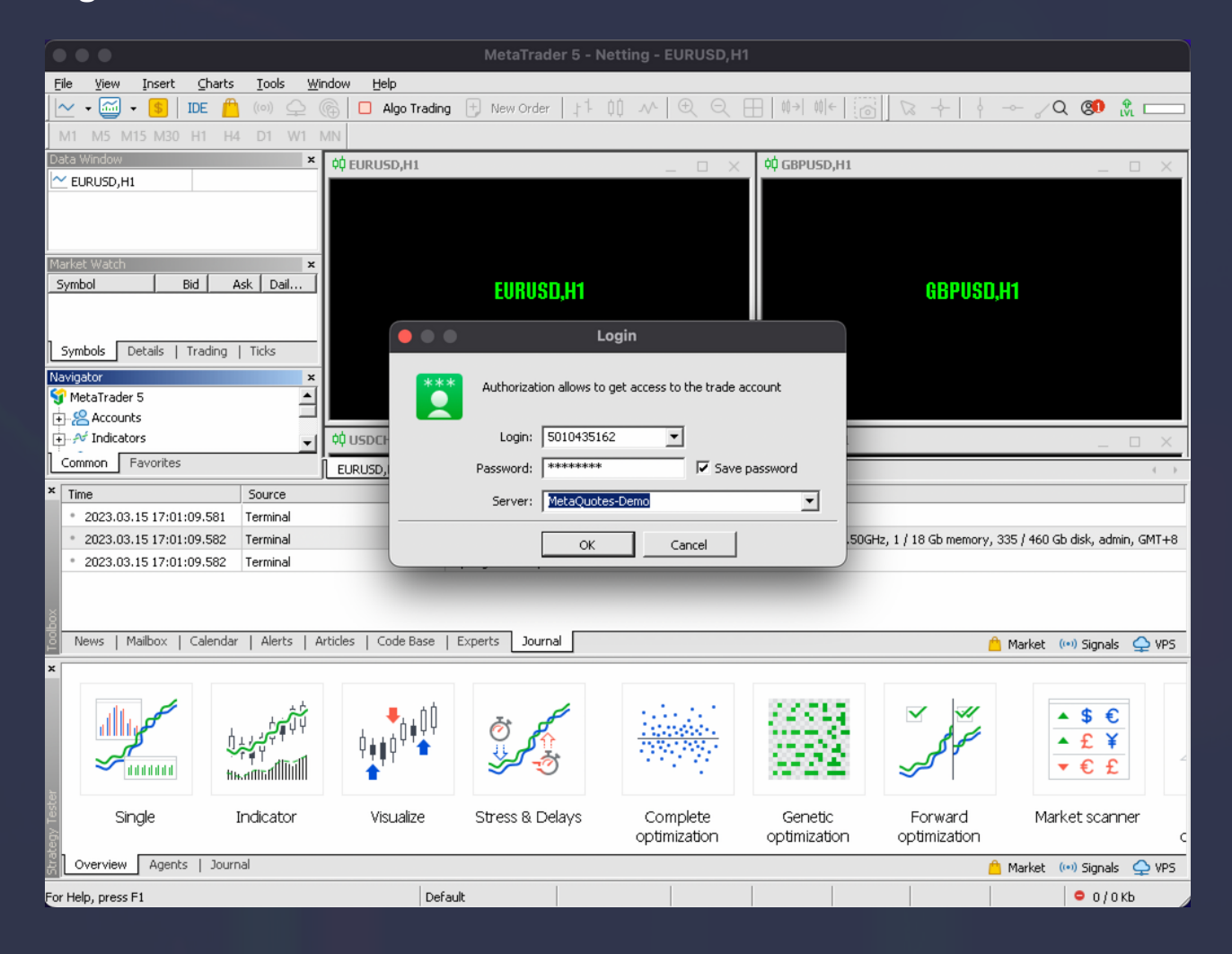

## **Downloading MT5 App on** 10Android/iOS

#### To download the MT5 app, simply download the app here:

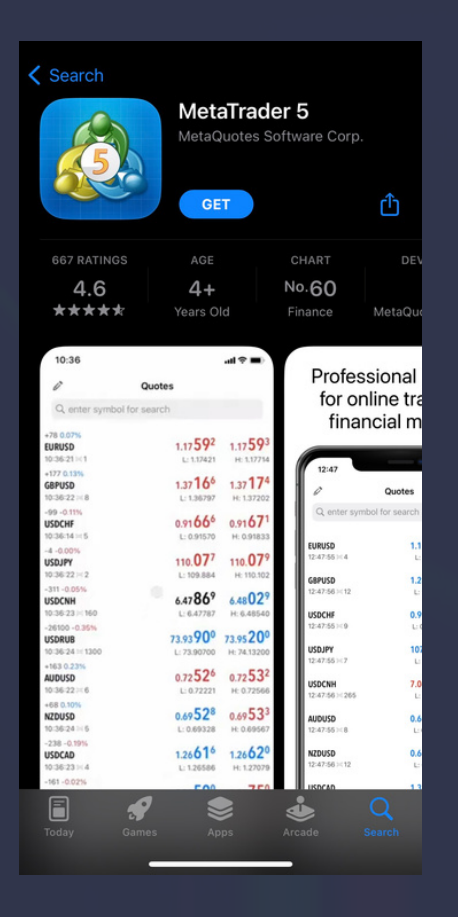

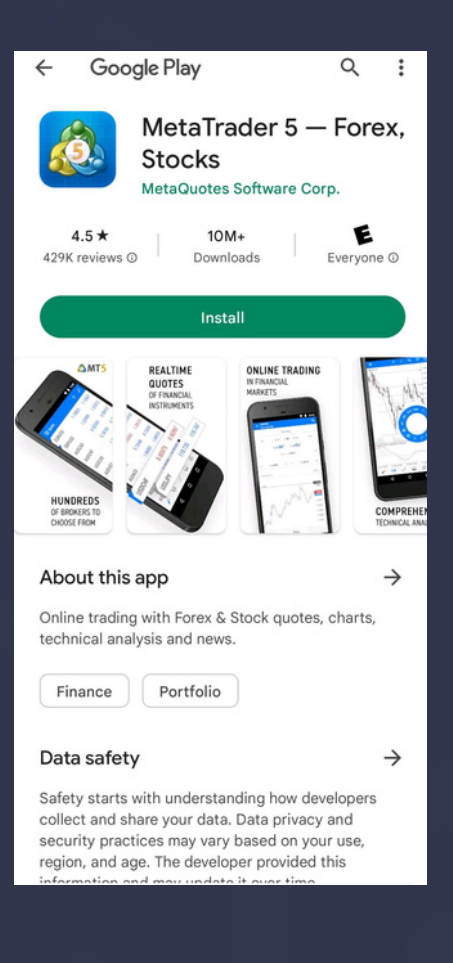

iOS: https://download.mql 5.com/cdn/mobile/mt 5/ios?server=Poems-<u>CFD</u>

Android: https://download.mql 5.com/cdn/mobile/mt 5/android? server=Poems-CFD

Huawei: https://appgallery.hu awei.com/app/C1020 15329

 $\leftarrow$ 

Q

12+

Rated 12+

**ONLINE TRADING** 

 $\odot$ 

MetaTrader 5 - Forex

10M

Installs

REALTIME

Online trading with Forex & Stock quotes, charts,

Forex & Stock brokers offer traders investing in

shares and currency trading via MetaTrader 5. Your ...

INSTALL (14.6 MB)

technical analysis and news.

QUOTES

trading

\*\*\*\*

No ratings

HUNDREDS

OF BROKERS T CHOOSE FROM

Free Version 500.3581

About

ፌ

Ad check · Manual check

# Setting up OTP / First time login

# For Mobile Phone (Recommended)

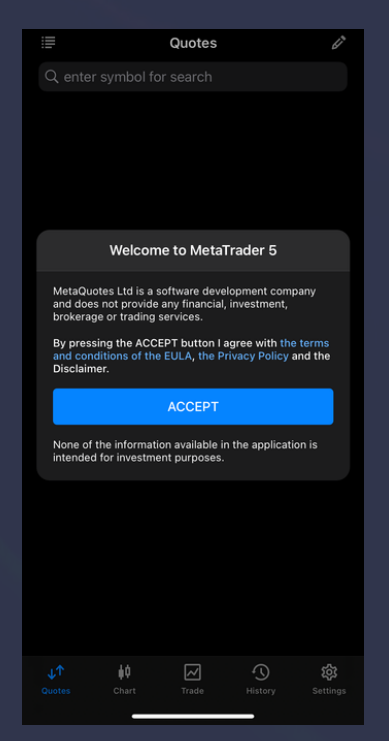

**Step 1:** Open the app, read the documents then click "Accept".

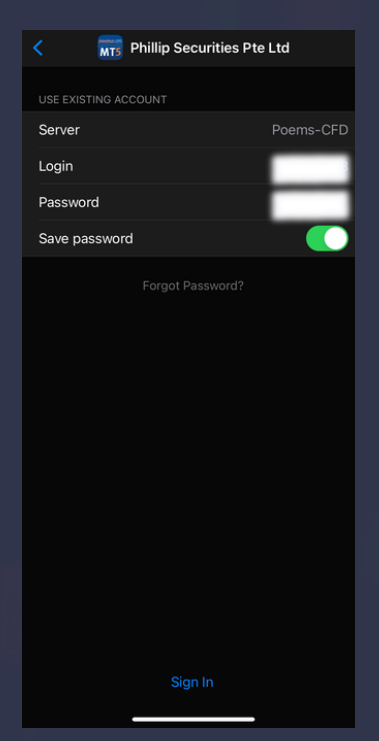

**Step 4:** Type in your Account Number and Password and click "Sign in".

|                                  |                                                  | Quotes                                          |                               |                      |
|----------------------------------|--------------------------------------------------|-------------------------------------------------|-------------------------------|----------------------|
|                                  |                                                  |                                                 |                               |                      |
|                                  |                                                  |                                                 |                               |                      |
|                                  |                                                  |                                                 |                               |                      |
|                                  |                                                  |                                                 |                               |                      |
|                                  |                                                  |                                                 |                               |                      |
|                                  | 0.000                                            | a dama aa                                       | count                         | Ornerl               |
|                                  | Open                                             | a demo ac                                       | count                         | Cancer               |
|                                  | MetaQu<br>www                                    | otes Softwa<br>v.metaquotes                     | re Corp.<br>.net              |                      |
| By oper<br>opening<br>MetaQu     | ning an accou<br>terms and to<br>lotes Softwar   | nt, you agree<br>the data pro<br>© Corp.        | to the accou<br>tection polic | int<br>y of          |
|                                  | OPEN A                                           | DEMO AC                                         | COUNT                         |                      |
| To trade<br>trading<br>with a fi | e using real m<br>account by e<br>inancial servi | oney, you nee<br>ntering into a<br>ces company. | ed to apply fe<br>separate ag | or a real<br>reement |
|                                  |                                                  |                                                 |                               |                      |
|                                  |                                                  |                                                 |                               |                      |
|                                  |                                                  |                                                 |                               |                      |
|                                  |                                                  |                                                 |                               |                      |
|                                  |                                                  |                                                 |                               |                      |
|                                  |                                                  |                                                 |                               |                      |
|                                  |                                                  |                                                 |                               |                      |
|                                  | <b>₽</b> ₽<br>Chart                              | Trada                                           | •9                            | 205<br>Sattings      |

Step 2: Click on "Cancel".

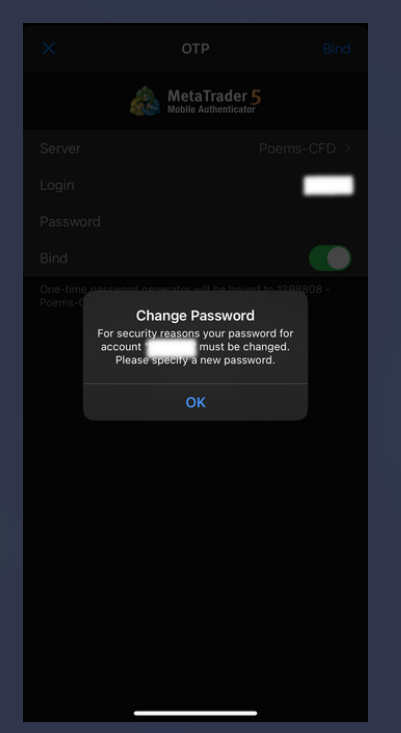

**Step 5:** You will be prompted to change your password, click "Ok".

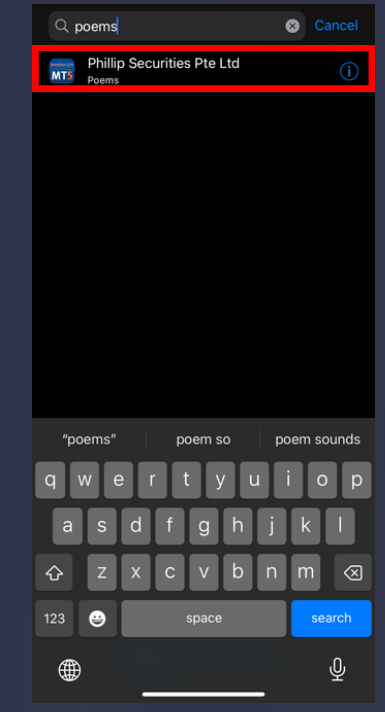

**Step 3:** Search for "POEMS" and click on the above.

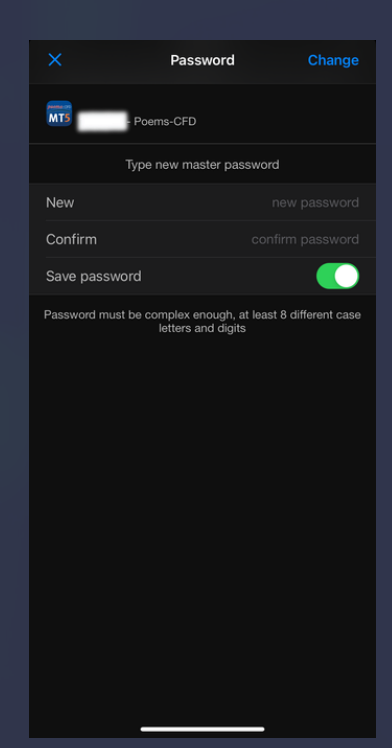

**Step 6:** Type in your new password and confirm password to proceed.

|                                                | Quotes                                                     |                                           |
|------------------------------------------------|------------------------------------------------------------|-------------------------------------------|
|                                                |                                                            |                                           |
| -10 -0.03%<br>SGBC.IX.CFD<br>09:27:20 ∺ 30     | 299. <b>50</b><br>L: 298.45                                |                                           |
| -109 -0.34%<br>STI.IX.CFD<br>09:27:20 ∺ 70     | 32 <b>04.</b> <sup>6</sup><br>L: 3197.5                    |                                           |
| -37 -0.04%<br>AUDSGD.FX.CFD<br>09:27:20 ∺ 29   | 0.88550<br>L: 0.88378                                      | 0.88 <b>57</b> 9<br>H: 0.88742            |
| +120 0.12%<br>CADSGD.FX.CFD<br>09:27:19 ⊨      | 0.96 <b>73</b> 9                                           | 0.96 <b>77</b> 6                          |
| +357 0.25<br>CHFSGD.F.<br>09:27:20 ⊨           | Change Password<br>Password for the same that been changed | .44 <b>87</b> <sup>3</sup><br>H: 1.44888  |
| +328 <mark>0.23</mark><br>EURSGD.F)            | ОК                                                         | 43 <b>79</b> 6                            |
|                                                |                                                            |                                           |
| +379 0.23%<br>GBPSGD.FX.CFD<br>09:27:20 \to 41 | 1.62 <b>96</b> <sup>8</sup><br>L: 1.62303                  | 1.63 <b>00</b> 9<br>H: 1.63097            |
| +26 0.03%<br>NZDSGD.FX.CFD<br>09:27:20 ≒ 36    | 0.8283 <sup>2</sup><br>L: 0.82593                          |                                           |
| +290 0.22%<br>USDSGD.FX.CFD<br>09:27:20 ∺ 8    | 1.32 <b>81</b> 8<br>L: 1.32364                             | 1.32 <b>82</b> <sup>6</sup><br>H: 1.32830 |
| -10 -0.36%<br>ARE.SG.CFD<br>09:27:20 ⊒ 10      | <b>2.77</b> <sup>0</sup>                                   | 2.78 <sup>0</sup>                         |
|                                                | t Chart Trade History                                      |                                           |

**Step 7:** You have successfully changed your password and bind your OTP using the MT5 app.

|                      | Settings                           |              |          |
|----------------------|------------------------------------|--------------|----------|
|                      | Phillip Securities Pte             | e Ltd<br>CFD |          |
|                      | Access Server 2                    |              |          |
|                      | Mailbox<br>Login alert             |              |          |
|                      | News                               |              |          |
|                      | Tradays<br>Economic calendar       |              |          |
|                      | Chat and Messages                  |              |          |
|                      | Sign in to MQL5.community!         |              |          |
| <b>B</b>             | Traders Community                  |              |          |
|                      | OTP<br>One-time password generator |              | >        |
| A×                   | Interface<br>English               |              | >        |
| 0.                   | Charts                             |              |          |
|                      | Journal                            |              |          |
|                      | Settings                           |              |          |
|                      |                                    |              |          |
| <b>↓</b> ↑<br>Ouotes | to Chart Trade                     | History      | Settings |
| dotte                |                                    | _            |          |

**Step 8:** To find your OTP, click "Settings" and then "OTP".

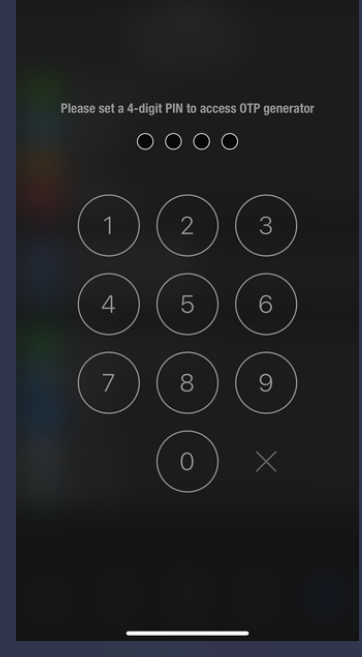

**Step 9:** You will be prompted to set a 4-digit PIN to proceed.

| < ОТР                                                            |  |
|------------------------------------------------------------------|--|
| MetaTrader 5                                                     |  |
| 975479                                                           |  |
| Enter this code when logging in to the bound<br>trading accounts |  |
| Bind to account                                                  |  |
| Change Password                                                  |  |
| Synchronize Time<br>Last synchronization: 9:25 am                |  |
|                                                                  |  |
|                                                                  |  |
|                                                                  |  |
|                                                                  |  |
|                                                                  |  |
|                                                                  |  |
|                                                                  |  |

**Step 10:** You can log in to your POEMS CFD MT5 account on your desktop with the OTP generated.

## **For Windows Desktop**

Once you have installed and launched the desktop application, you will see the screen below.

Step 1: Click on "Phillip Securities Pte Ltd".

Step 2: Click on "Next".

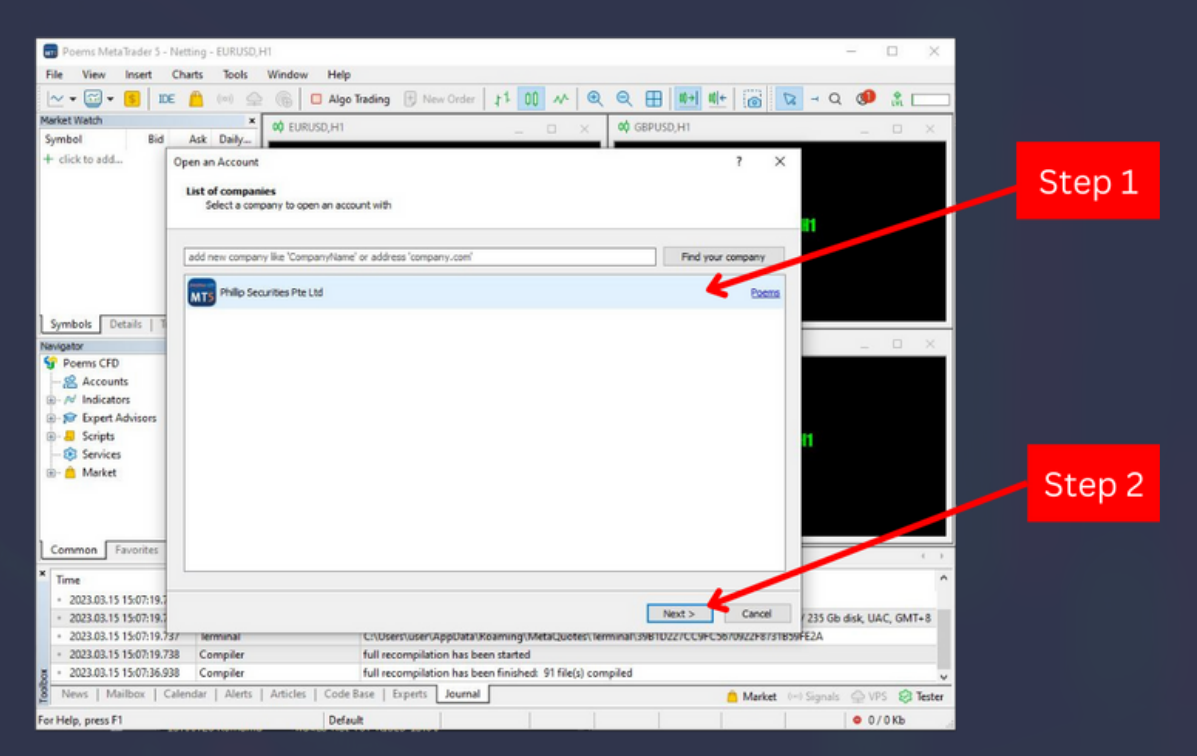

**Step 3:** Key in your login account number and password which was sent to your registered email address.

Step 4: Click on "Finish".

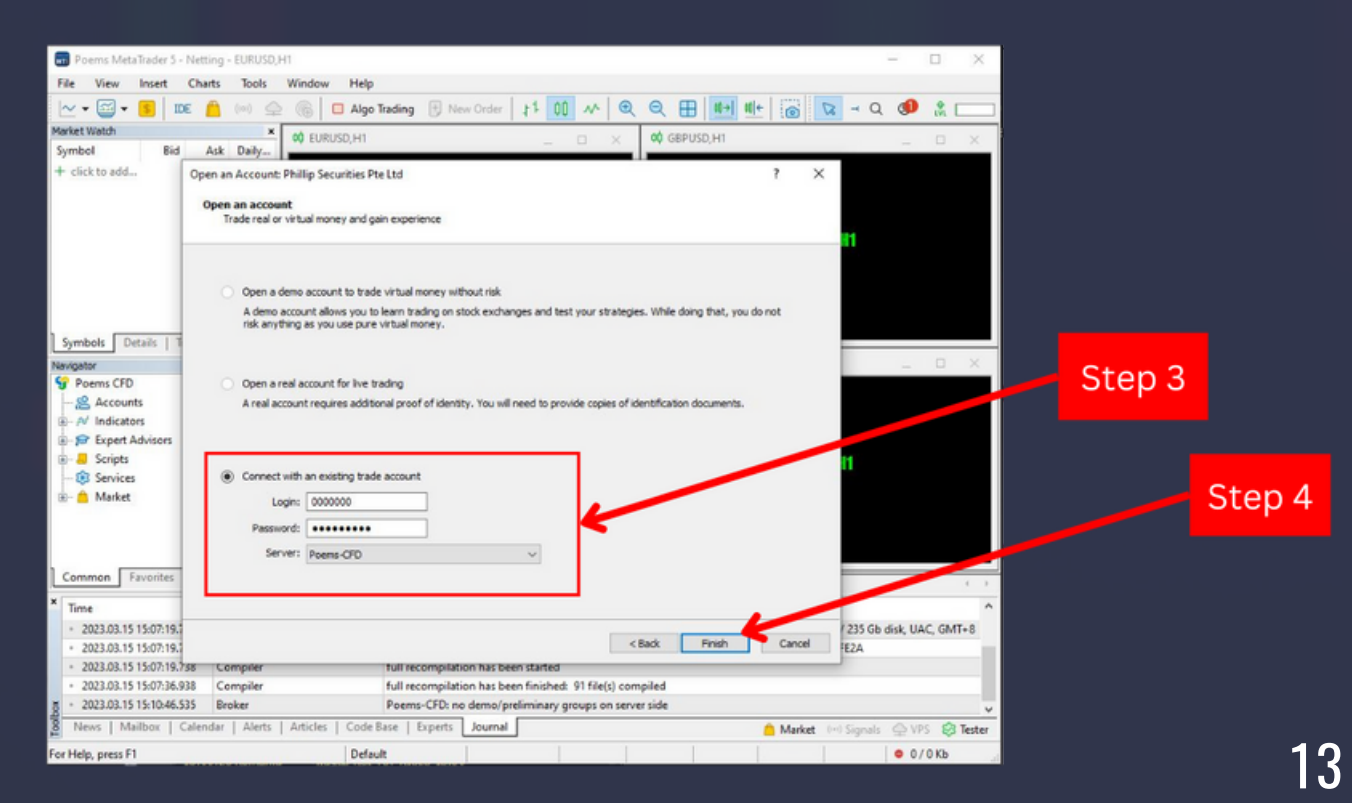

Once you have click 'Finish', the screen above will appear. Refer to Step 5-7.

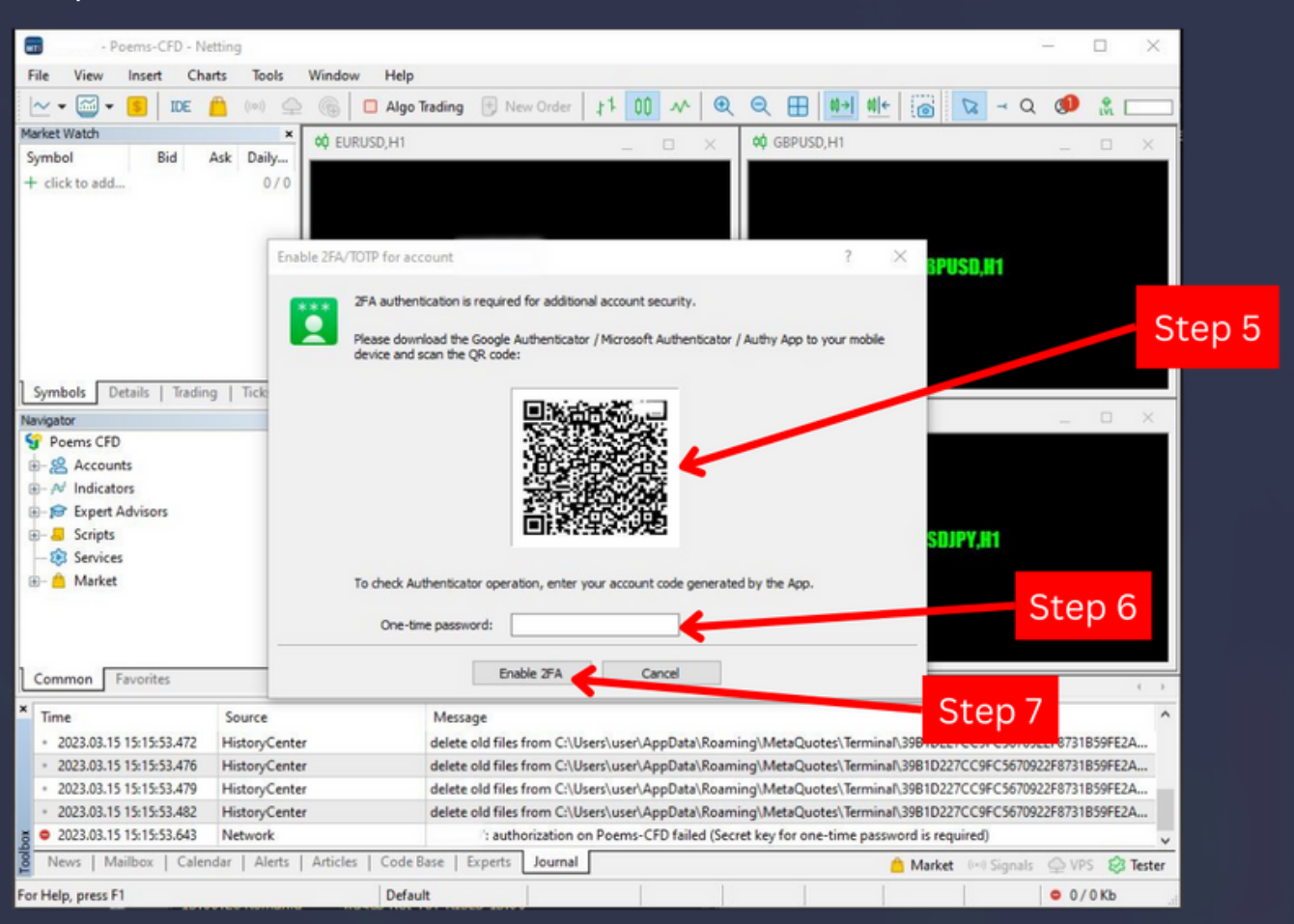

**Step 5:** Download the Google Authenticator App to your mobile device and scan the QR code.

iOS: <u>https://apps.apple.com/us/app/google-authenticator/id388497605</u> Android: <u>https://play.google.com/store/apps/details?</u> <u>id=com.google.android.apps.authenticator2&hl=en&gl=US</u>

**Step 6**: On the authenticator app, upon scanning you should be able to see your One-Time Password (OTP).

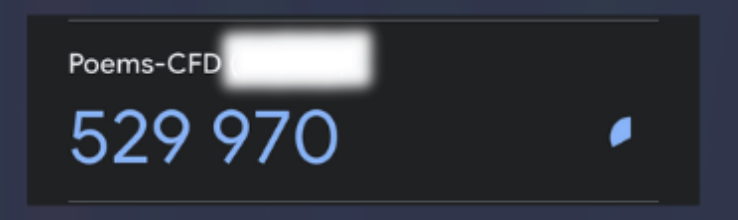

Key in the OTP into the "One-time password" box.

Step 7: Click on "Enable 2FA".

#### Step 8: Click on "Login".

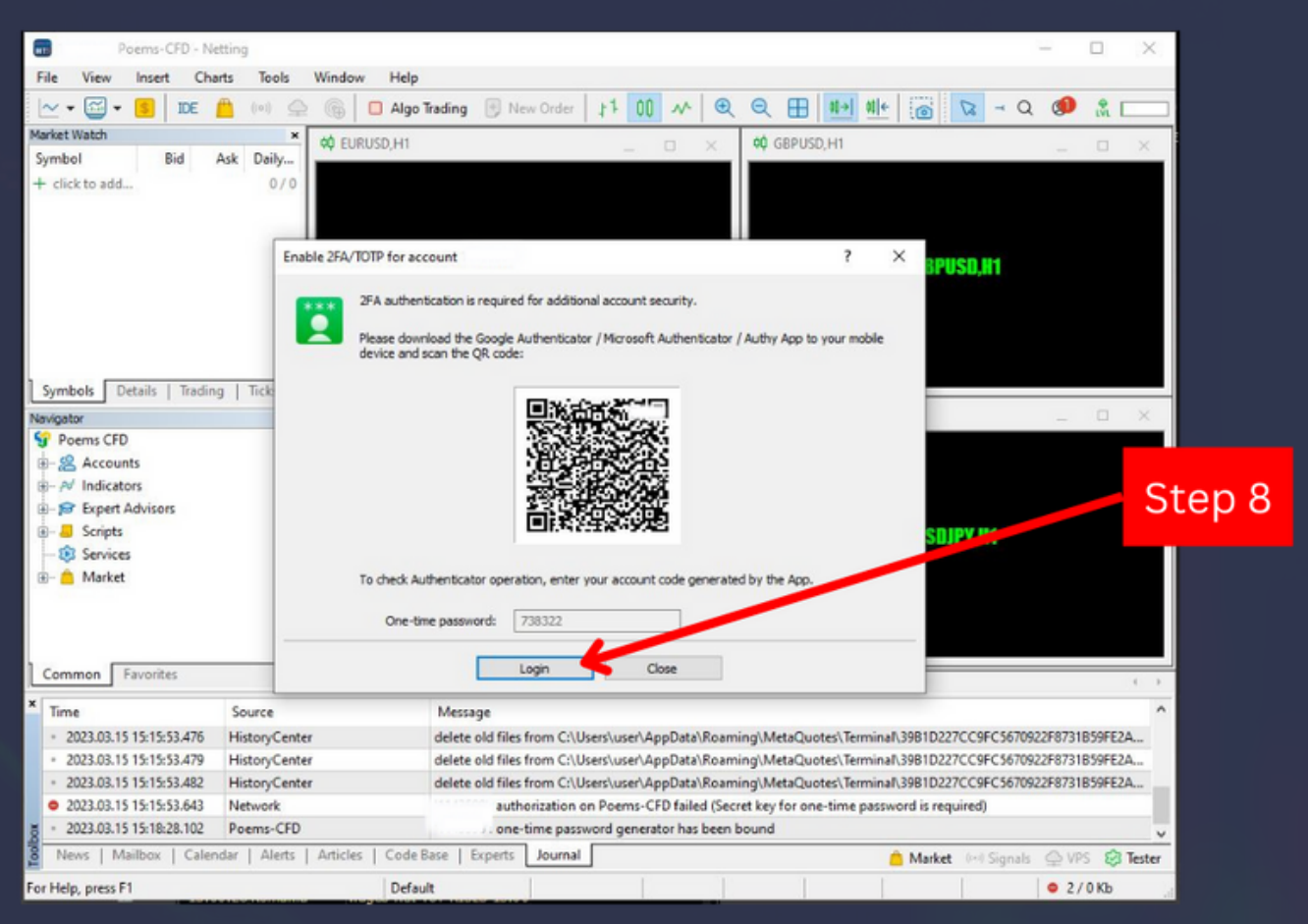

**Step 9:** Key in your Account Number, Password, as well as your OTP generated via the Google Authenticator App.

#### Step 10: Click "Ok".

| - Poems-CFD - Ne                                                                                                | etting        |                                                                                                    |                                 |                                                                                                    | - 🗆 🗙                      |         |
|----------------------------------------------------------------------------------------------------|---------------|----------------------------------------------------------------------------------------------------|---------------------------------|----------------------------------------------------------------------------------------------------|----------------------------|---------|
| File View Insert Cha                                                                                            | irts Tools    | Window Help                                                                                                    |                                 |                                                                                                    |                            |         |
| 🗠 • 🖾 • 🚺 IDE                                                                                                   | (in) 🖨        | 🛞 🔲 Algo Trading 🕀 New Order                                                                                      | 11 00 M Q Q                     | 1 (in the line of the line of | a - Q 🧶 🟦 🥅                |         |
| Market Watch                                                                                                    | ×             |                                                                                                    |                                 | GROUND H1                                                                                                    |                            |         |
| Symbol Bid                                                                                                    | Ask Daily     | conuse,m                                                                                                    | ~ ~                             | 000000,000                                                                                                    |                            |         |
| + click to add                                                                                                  | 0/0           | EURUSD,H1                                                                                                    |                                 | GBPUS                                                                                                    | 0, <b>H</b> 1              | Step 9  |
| Symbols Details   Tradin<br>Navigator<br>Poems CFD<br>Accounts<br>Poems CFD<br>Services<br>Comparison<br>Market | g   Ticks     | Cogin     Authorization allows to     Login:     Password:     One-time password:     Server:     Poems-CF     OK | get access to the trade account | rd<br>USDJP                                                                                                    | ×                          | Step 10 |
| Common Favorites                                                                                                | [             |                                                                                                    | USDIPY H1                       |                                                                                                    |                            |         |
| × Time                                                                                                    | Source        | Message                                                                                                    |                                 |                                                                                                    | ^                          |         |
| · 2023.03.15 15:15:53.479                                                                                       | HistoryCenter | delete old files from C:\U                                                                                        | ers\user\AppData\Roaming\A      | AttaQuotes\Terminal\39B1D227C                                                                                                    | C9FC5670922F8731B59FE2A    |         |
| · 2023.03.15 15:15:53.482                                                                                       | HistoryCenter | delete old files from C:\U                                                                                        | ers\user\AppData\Roaming\A      | AetaQuotes\Terminal\39B1D227C                                                                                                    | C9FC5670922F8731B59FE2A    |         |
| 2023.03.15 15:15:53.643                                                                                         | Network       | : authorization of                                                                                                | Poems-CFD failed (Secret ke     | y for one-time password is requir                                                                                                    | red)                       |         |
| · 2023.03.15 15:18:28.102                                                                                       | Poems-CFD     | one-time pass                                                                                                    | ord generator has been bound    | d                                                                                                    |                            |         |
| 2023.03.15 15:19:46.983                                                                                         | Network       | : authorization o                                                                                                 | n Poems-CFD failed (Invalid or  | ne-time password)                                                                                                    | ×                          |         |
| 8 News   Mailbox   Calen                                                                                        | dar   Alerts  | Articles   Code Base   Experts Journal                                                                            |                                 | 🔒 Market                                                                                                    | (+) Signals 🝚 VPS 😂 Tester |         |
| For Help, press F1                                                                                              |               | Default                                                                                                    |                                 |                                                                                                    | © 2/0 Kb                   |         |
|                                                                                                    |               |                                                                                                    |                                 |                                                                                                    |                            |         |

You are now able to generate your OTP and log into your POEMS CFD MT5 account! Upon logging in for the first time, you will be prompted to change your password.

**Step 12** : Enter your Account Number, New Password, Confirm Password and click "OK".

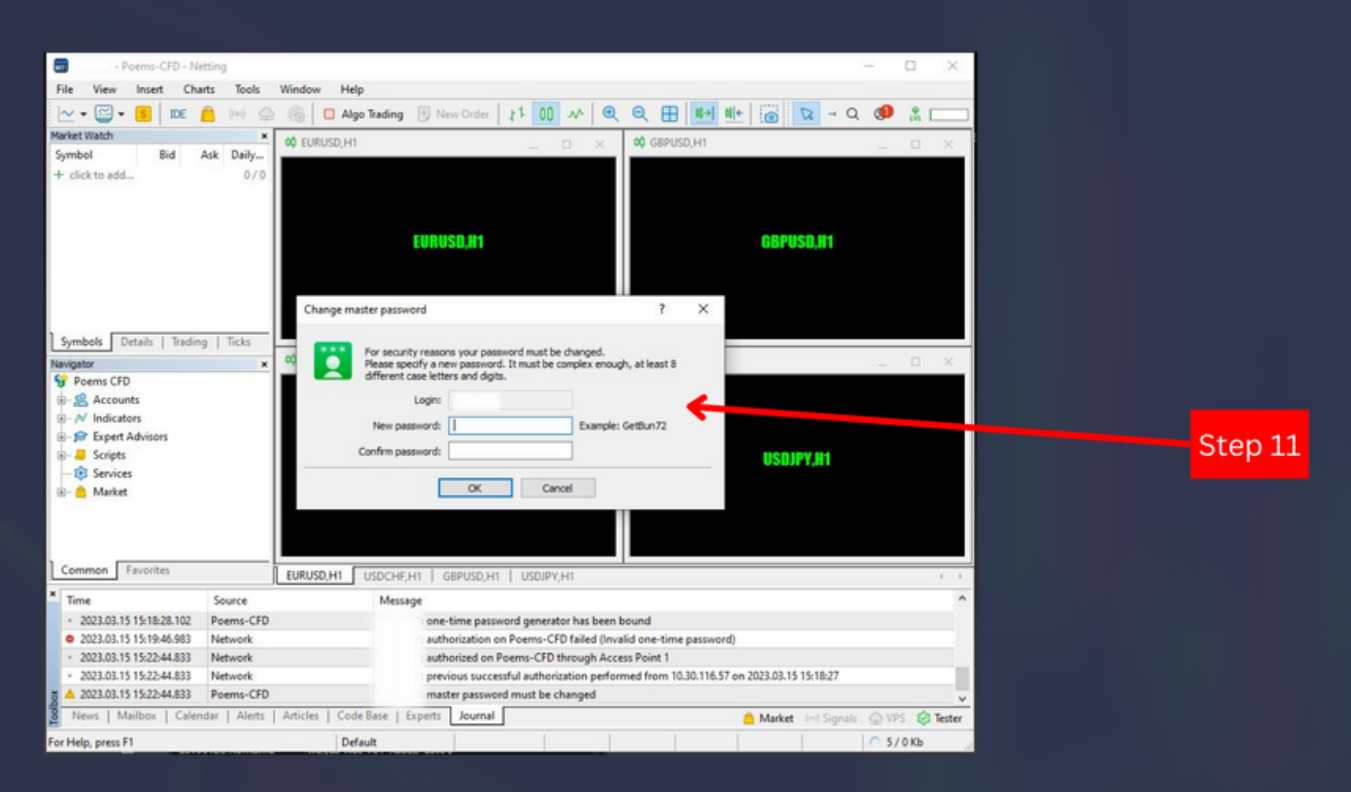

**Step 13 :** Re-login again with your account number, new password and OTP.

| -               | Poems-   | CFD - N | Vetting |         |          |           |           |          |                 |          |           |          |          |         |         |        |             |           |         |          | -         |       | ×      |
|-----------------|----------|---------|---------|---------|----------|-----------|-----------|----------|-----------------|----------|-----------|----------|----------|---------|---------|--------|-------------|-----------|---------|----------|-----------|-------|--------|
| File View       | Inser    | t Ch    | harts   | Tools   | Window   | v Help    |           |          |                 |          |           |          |          |         |         |        |             |           |         |          |           |       |        |
|                 | - 5      | IDE     | 0       | (*)     | 6        | Algo      | Trading   | 1 N      | lew Order       | 11       | 00        | ~        | ۲        | Q       | B       | 0+     | <b>0</b> [+ | 0         | 8       | - Q      | ۹         | & C   |        |
| Market Watch    |          |         |         | ×       |          | RUKD H1   |           |          |                 | -        | _         | -        | ~        | 00      | GROUN   | D H1   |             |           | _       |          |           | -     | ~      |
| Symbol          |          | Bid     | Ask     | Daily   |          | 10.90,111 |           |          |                 |          |           | -        | <u> </u> | -       | 007 03  | 0,111  |             |           |         |          |           | Π.    | ~      |
| + click to ad   | d        |         |         | 0/0     |          |           |           | EURI     | IS <b>D,H</b> 1 |          |           |          |          |         |         |        |             | GBP       | ISD,I   | 11       |           |       |        |
|                 |          |         |         |         |          | Login     |           | uthoriza | ton alous       | to get a | coress to | the tra  | vie acc  | ?       | ×       |        |             |           |         |          |           |       |        |
| Symbols         | Details  | Tradi   | ng      | Ticks   |          |           |           |          | and the state   | or Bere  | ACCESS O  |          |          |         |         |        |             |           |         |          |           |       | _      |
| Navigator       |          |         |         | ×       | oQ US    |           |           | Logiou   | D.              | -        |           |          |          |         |         | 1      |             |           |         |          |           |       | ×      |
| S Poems Cl      | PD       |         |         |         |          |           |           | Logen    | -               | _        |           |          |          |         |         |        |             |           |         |          |           |       |        |
| R- & Acco       | unts     |         |         |         |          |           | Pa        | essword: |                 |          |           | ∐ ⊠s     | lave pa  | ASSINCT | đ       |        |             |           |         |          |           |       |        |
| Indica Contract | itors    |         |         |         |          | 0         | e-time pa | essword: | 1               |          |           |          |          |         |         |        |             |           |         |          |           |       |        |
| B-10 Exper      | t Adviso | rs      |         |         |          |           |           | Server:  | Poems-          | 070      |           |          | _        |         |         |        |             |           |         |          |           |       |        |
| B- Senio        | 3        |         |         |         |          |           |           |          |                 |          |           |          |          |         | -       | -      |             | USD       | JPY,H   | 1        |           |       |        |
| - A Mark        | et       |         |         |         |          |           |           |          | 0               | ĸ        | 0         | ancel    |          |         |         |        |             |           |         |          |           |       |        |
| Common          | Favorit  | les .   |         |         |          | ю,нт Г    | USDCHF    | .нт      | GBPUSD,         | H1   1   | JSDJPY    | .H1      |          |         |         |        |             |           |         |          |           |       | ( )    |
| * Time          |          |         | So      | urce    |          |           | Mess      | age      |                 |          |           |          |          |         |         |        |             |           |         |          |           |       | 1      |
| - 2023.03.      | 15 15:22 | 44.833  | Net     | work    |          |           |           | pre      | vious suc       | cessful  | authori   | zation p | perform  | med fi  | rom 10. | 30.116 | 57 on 2     | 023.03.1  | 5 15:18 | :27      |           |       |        |
| ▲ 2023.03.      | 15 15:22 | 44.833  | Poe     | ems-CFD |          |           |           | ma       | ster passv      | vord me  | ist be c  | hanged   | 1        |         |         |        |             |           |         |          |           |       |        |
| · 2023.03.      | 15 15:24 | 37.395  | Poe     | ems-CFD |          |           |           | : ma     | ster passv      | vord ha  | s been :  | success  | fully c  | hang    | ed, you | can se | t invest    | tor passv | ord in  | the terr | ninal set | tings |        |
| · 2023.03.      | 15 15:24 | 37,401  | Net     | work    |          |           |           | : dise   | connected       | d from i | Poems-    | CFD      |          |         |         |        |             |           |         |          |           |       |        |
| 2023.03.        | 15 15:24 | 39.698  | Net     | twork   |          |           |           | : aut    | horization      | on Po    | ems-CF    | D failed | d (Inva  | ilid on | e-time  | passw  | (bro        |           |         |          |           |       |        |
| News   1        | Mailbox  | Cale    | endar   | Alerts  | Articles | Code      | Base      | Experts  | Journa          | al I     |           |          |          |         |         |        |             | Marke     | t (=)   | Signals  | ⇔ VP      | 8     | Tester |
| For Help, press | F1       |         |         |         |          | Defa      | ult       |          |                 |          |           |          |          |         |         |        |             |           |         |          | 0 5/      | 1 Kb  |        |
|                 |          |         |         |         |          | -         |           |          | -               | _        |           | _        | -        | -       |         |        |             |           |         | _        |           |       | _      |

## Once this screen appear, you have successfully login to your POEMS CFD MT5 account!

| Poems-CFD - Hedge -                                                                                                    | Philip Sec                                        | vities Pte Ltd                                                                                                    |                                                                                                    |         | -                                                                                                    | o x                     |
|----------------------------------------------------------------------------------------------------|---------------------------------------------------|----------------------------------------------------------------------------------------------------|----------------------------------------------------------------------------------------------------|---------|----------------------------------------------------------------------------------------------------|-------------------------|
| File View Insert Charts                                                                                                    | Roots                                             | Window Help                                                                                                    |                                                                                                    |         |                                                                                                    |                         |
| 🗠 • 🔤 • 📒 🛤 📕                                                                                                    | (*) 🗘                                             | S □ Algo Trading ♥ New Order 11 00 A* €                                                                                                    |                                                                                                    | ≓ T 88* | Q (                                                                                                    |                         |
| Market Watch: 15:28:42<br>Symbol Bid Ask                                                                                                    | x<br>Daily                                        | a¢ EURUSD,H1 D X                                                                                                    | ¢¢ 68₽USD,H1 _ □ ×                                                                                                    |         | Explore financial trading possibil                                                                                             | ities ×                 |
| * 5GBC.IX.CFD 293.60 293.85<br>* STLIX.CFD 3169.5 3173.1<br>* AUD:5GD.F 0.89772 0.8901<br>* CAD:5GD.F 0.9804 0.98131<br>* CAD:5GD.F 0.98044 0.98131                                                                                                    | 0.72%                                             | EURUSU.IT                                                                                                    | 08PUS0.JI1                                                                                                    |         | The simple platform interface provides access<br>functionality. Discover all the possibilities and<br>your trading experience. | to extensive<br>enhance |
| * EURSGD.FX 1.44174 1.44204<br>* GBPSGD.FX 1.63150 1.63196                                                                                                    | -0.12%                                            |                                                                                                    |                                                                                                    |         | Deals                                                                                                    | 0/13                    |
| * NZDSGD.F 0.83461 0.83499<br>= USDSGD.FX 1.34265 1.34274                                                                                                    | -0.47%                                            |                                                                                                    |                                                                                                    |         | Trading charts                                                                                                    | 2/26                    |
| ARE.SG.CFD 2.770 2.780     + click to add                                                                                                    | 0.73%                                             | ¢uspolitijini _ o ×                                                                                                    | 🗘 usbipychi 💷 🗆 🗙                                                                                                    |         | Indicators                                                                                                    | 0/12                    |
|                                                                                                    |                                                   |                                                                                                    |                                                                                                    |         | MQL5.community services                                                                                                    | 0/16                    |
|                                                                                                    |                                                   | USDCHF,II1                                                                                                    | USBJPY,II1                                                                                                    |         | Algorithmic trading                                                                                                    | 0/16                    |
| Symbols Details   Trading  <br>Navigator                                                                                                    | Ticks                                             |                                                                                                    |                                                                                                    |         | Alerts and news                                                                                                    | 1/14                    |
| 8-18 Accounts<br>8- N Indicators                                                                                                    |                                                   |                                                                                                    |                                                                                                    |         | Trading account                                                                                                    | 4/27                    |
| Propert Advisors     Scripts     Services     Market     Signals     VPS                                                                                                    |                                                   |                                                                                                    |                                                                                                    |         | h.                                                                                                    |                         |
| 1 course [ family                                                                                                    |                                                   |                                                                                                    |                                                                                                    |         |                                                                                                    |                         |
| Common Pavorees                                                                                                    |                                                   | EURUSD,H1 USDCHF,H1   GEPUSD,H1   USDJPY,H1                                                                                                    |                                                                                                    |         |                                                                                                    | ( )                     |
| <ul> <li>Time 59         <ul> <li>2023.03.15 1526:00.919</li> <li>2023.03.15 1526:00.919</li> <li>2023.03.15 1526:01.299</li> <li>2023.03.15 1526:01.299</li> <li>2023.03.15 1526:01.299</li> <li>2023.03.15 1526:01.299</li> <li>2023.03.15 1526:01.299</li> <li>2023.03.15 1526:01.212</li> <li>44</li> </ul> </li> </ul> | urce<br>twork<br>twork<br>twork<br>twork<br>twork | Message<br>authorized on Poems-CFD through Acc<br>previous successful authorization performance<br>terminal synchronized with Philip Secu-<br>tading has been enabled - hedging on<br>craneing methods for access points | ess Point 1<br>med Rom 13.33.116.57 on 2023 03.15 152243<br>išlas Pie Litž 0 positions, 0 orders, 255 symbols, 0 spreads<br>de |         |                                                                                                    |                         |
| Trade   Exposure   History                                                                                                    | News 1                                            | Malbox a   Calendar   Company   Alerts   Articles   Code Ba                                                                                                    | e Experts Journal                                                                                                    |         | Madat Ini Grande                                                                                                    | VPS Plaster             |
| Facilitation property F1                                                                                                    |                                                   |                                                                                                    |                                                                                                    | Defends |                                                                                                    | 122 mi                  |

# For MacOS

**Step 1:** Upon launching MetaTrader on your Mac, you should see the screen below.

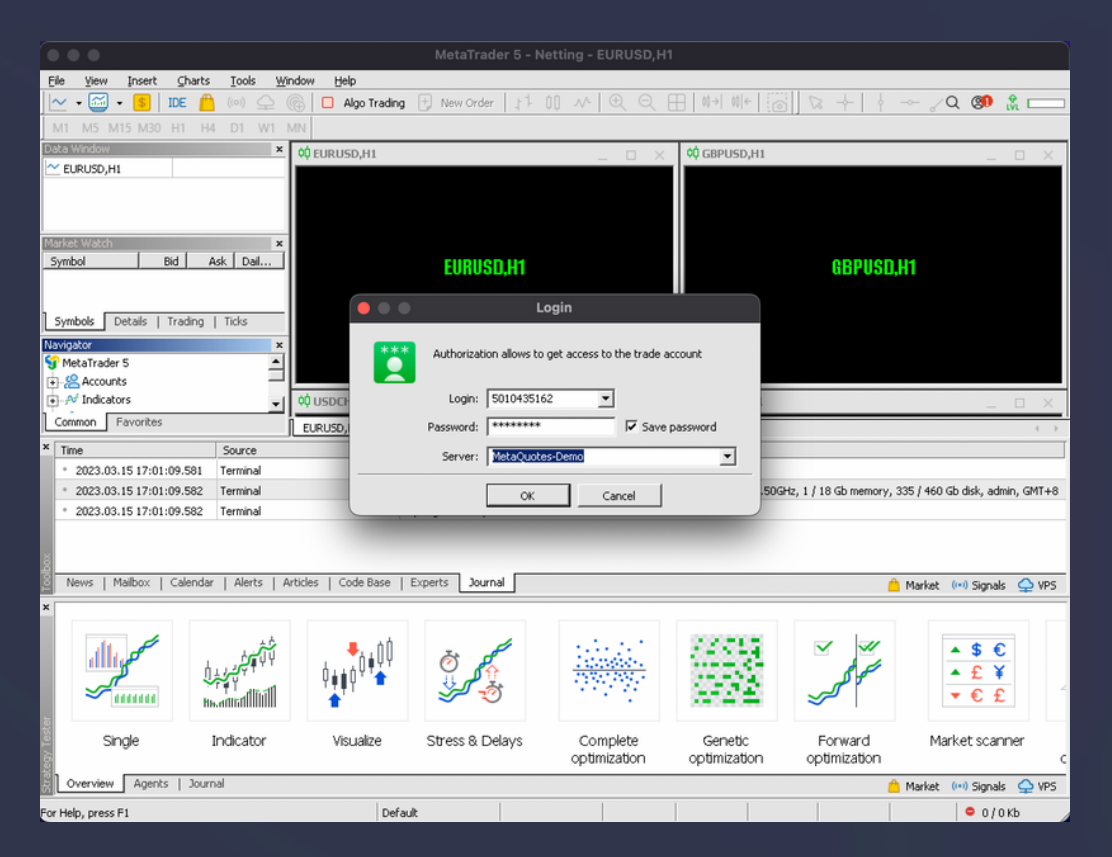

**Step 2:** Simply key in your account number, password and server. The server should be **mt5.phillipcfd.com:443** as shown below.

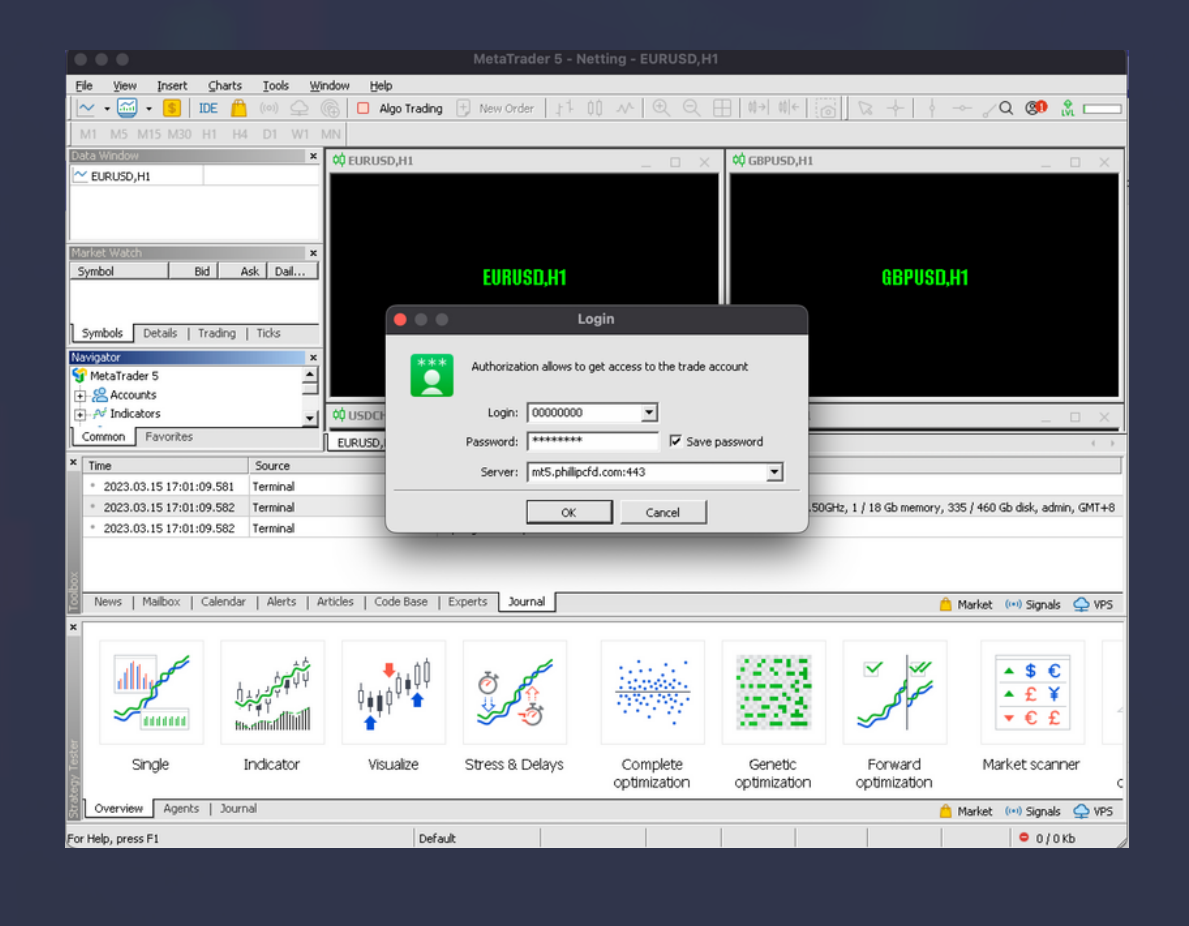

**Step 3:** Next, you will see a screen asking you to key in your OTP. After that, the steps will be the same as **Windows Desktop Step 5 - 13** (**Pg 14**).

Once you have done so, you have successfully login to your POEMS CFD MT5 account and can begin your trading journey here!

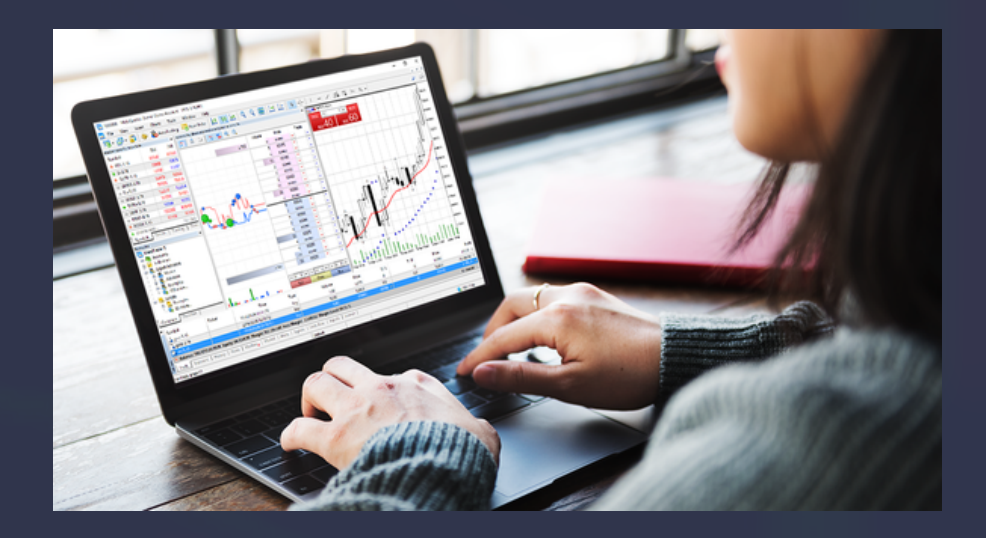

# 20 Reset Password

Step 1 : Login to your POEMS account at <u>https://www.poems.com.sg/</u>

Step 2: Under account management, click on "CFD".

Step 3: Under category at the left, click on "Meta Trader 5".

Step 4: Click on "Reset Password".

| ite: 11434.052 (-) * Nikkei 225: 2                                                                                     | 7010.610 (-218.870) ASI                                                                          | ( All Ords: 7152.700 (-110.400)                                                                                                    | STI: 3154.530 (+18, 🛛 🤗 05:04:42                                                                                                    | PM 🔘 🗸 🔒 Alerts 🔒 My Settings 🗸 🕐 Logout                                                                                                    |  |  |  |  |  |
|----------------------------------------------------------------------------------------------------|--------------------------------------------------------------------------------------------------|----------------------------------------------------------------------------------------------------|----------------------------------------------------------------------------------------------------|----------------------------------------------------------------------------------------------------|--|--|--|--|--|
| Trade (LP2) US (Asian Hours)                                                                                           | News & Research Charts                                                                           | Tools Market Data & Rewards                                                                                                    | Fundamental View × Technica                                                                                                    | al View × +                                                                                                    |  |  |  |  |  |
| e-Statements Deposit Fund                                                                                              |                                                                                                  |                                                                                                    |                                                                                                    |                                                                                                    |  |  |  |  |  |
| d Transfer                                                                                                    |                                                                                                  |                                                                                                    |                                                                                                    |                                                                                                    |  |  |  |  |  |
|                                                                                                    | APPLICATION                                                                                      | FOR POEMS CFD MT5 ACC                                                                                                    | OUNT                                                                                                    |                                                                                                    |  |  |  |  |  |
| <u> </u>                                                                                                    | Name                                                                                             |                                                                                                    |                                                                                                    |                                                                                                    |  |  |  |  |  |
| FP 1                                                                                                    | Account No.                                                                                      | Pamielar Coda:                                                                                                    |                                                                                                    |                                                                                                    |  |  |  |  |  |
|                                                                                                    | ACCOUNT NO :                                                                                     | Remisier Code:                                                                                                    |                                                                                                    |                                                                                                    |  |  |  |  |  |
| <ul> <li>You already have the maxin</li> </ul>                                                                         | num number of POEMS CFD I                                                                        | /T5 Account.                                                                                                    |                                                                                                    |                                                                                                    |  |  |  |  |  |
| alis • You have exceeded the maximum number of attempts. Please contact CFD dealing desk +65 6336 3338 for assistance. |                                                                                                  |                                                                                                    |                                                                                                    |                                                                                                    |  |  |  |  |  |
|                                                                                                    |                                                                                                  |                                                                                                    |                                                                                                    |                                                                                                    |  |  |  |  |  |
|                                                                                                    | Ade                                                                                              | I POEMS CFD MT5 Account                                                                                                    |                                                                                                    | 8                                                                                                    |  |  |  |  |  |
| No POEMS CFD MT5                                                                                                    | Created                                                                                          |                                                                                                    | Status                                                                                                    |                                                                                                    |  |  |  |  |  |
| 1                                                                                                    | 2810-2716                                                                                        |                                                                                                    | Active Reset Passwo                                                                                                    |                                                                                                    |  |  |  |  |  |
|                                                                                                    |                                                                                                  |                                                                                                    |                                                                                                    |                                                                                                    |  |  |  |  |  |
| Note                                                                                                    | de colore d'accordine aleren.                                                                    |                                                                                                    |                                                                                                    | STEP 4                                                                                                    |  |  |  |  |  |
| RFS & RDS FOT POEMS CFD MT5 account or trade related enquines, please contact dealing desk at +65 6336 3338.           |                                                                                                  |                                                                                                    |                                                                                                    |                                                                                                    |  |  |  |  |  |
| Risk Fact Sheet & Ris                                                                                                  | sk Disclosure Statement                                                                          | Terms & Co                                                                                                    | nditions CFD In                                                                                                    | formation Sheet                                                                                                    |  |  |  |  |  |
|                                                                                                    | Disclaimer                                                                                       | FAQ                                                                                                    |                                                                                                    |                                                                                                    |  |  |  |  |  |
|                                                                                                    |                                                                                                  |                                                                                                    |                                                                                                    |                                                                                                    |  |  |  |  |  |
|                                                                                                    |                                                                                                  |                                                                                                    |                                                                                                    |                                                                                                    |  |  |  |  |  |
|                                                                                                    |                                                                                                  |                                                                                                    |                                                                                                    |                                                                                                    |  |  |  |  |  |
|                                                                                                    |                                                                                                  |                                                                                                    |                                                                                                    |                                                                                                    |  |  |  |  |  |
|                                                                                                    |                                                                                                  |                                                                                                    |                                                                                                    |                                                                                                    |  |  |  |  |  |
|                                                                                                    |                                                                                                  |                                                                                                    |                                                                                                    |                                                                                                    |  |  |  |  |  |
|                                                                                                    | te: 11434.052 () • Nikkel 225: 2 Trade (LP2) US (Asian Hours) eStatements Deposit Fund dTransfer | te: 11434.052 ()  Nikkei 225: 27010.610 (2118.876)  Tade (LP2)  US (Asian Hours) News & Research Charts  Catatements Deposit Fund  T  APPLICATION Name Account No:  You already have the maximum number of POEMS CFD M You have exceeded the maximum number of attempts. P  Add No POEMS CFD MT5 Created  Note For POEMS CFD MT5 Created  Note Risk Fact Sheet & Risk Disclosure Statement Disclaimer | te: 11434.052 () *Nikkei 225.27010.610 (218.670) ASX AI Ords: 7152-700 (110.400) Trade (LP2) US (Asian Hours) News & Research Charts Tools Market Data & Rewards eStatements Deposit Fund dTransfer APPLICATION FOR POEMS CFD MT5 ACCO Name P1 Account No : Remisier Code: . You already have the maximum number of POEMS CFD MT5 Account You already have the maximum number of POEMS CFD MT5 Account You have exceeded the maximum number of Attempts. Please contact CFD dealing desk + 45 Add POEMS CFD MT5 Created 1 Note For POEMS CFD MT5 created Disclaimer FAQ | te: 11434.052 () *Nikkei 225: 27010.610 (218.876) ASX AI Ords: 7152.700 (110.420) STI: 3154.530 (11 & 0.054.24) Trade (LP2) US (Astan Hours) News & Research Charts Tools Market Data & Rewards Fundamental View × Technice eStatements Deposit Fund d Transfer |  |  |  |  |  |

#### Step 5: Type in your registered email address and click "OK."

| 000000                        |                                       |                        |                                |                                    |                         |                                             |                      |                          |  |  |
|-------------------------------|---------------------------------------|------------------------|--------------------------------|------------------------------------|-------------------------|---------------------------------------------|----------------------|--------------------------|--|--|
| Perma                         |                                       | * N                    | asdaq Composite: 11434.052 (-) | * Nikkei 225: 27010.610 (-218.870) |                         | ASX All Ords: 7152. 905:19:53 PM (0) ~ 4 Ak |                      | 🔍 My Settings 🗸 🕐 Logout |  |  |
| Announcement 13 Acct Mgmt     | Order Status Prices (LP1)             | Trade (LP2) US (Asia   | n Hours) News & Research       | Charts Tools                       | Market Data & Rewards   | Fundamental View                            | × Technical View × + |                          |  |  |
| Stocks CFD Unit Trust Regula  | ar Savings Plan (RSP) SBL             | e-Statements Deposit F | Fund                           |                                    |                         |                                             |                      |                          |  |  |
| CATEGORY                      | Account Management Fun                | d Transfer             |                                |                                    |                         |                                             |                      |                          |  |  |
| Outstanding Positions         | APPLICATION FOR POEMS CFD MT5 ACCOUNT |                        |                                |                                    |                         |                                             |                      |                          |  |  |
| Trades Done (Intraday)        |                                       |                        | Name :                         |                                    |                         |                                             |                      |                          |  |  |
| Trades Done (Historical)      |                                       |                        | Assessment Mary                | _                                  | Demisian Carlas         |                                             |                      |                          |  |  |
| Closed Positions (Intraday)   |                                       |                        | ACCOUNT NO :                   | _                                  | Remisier Code:          |                                             |                      |                          |  |  |
| Closed Positions (Historical) |                                       | You already have       | e the maximum number of POI    | EMS CFD MT5 Accou                  | int.                    |                                             |                      |                          |  |  |
| Account Details               |                                       | You have exceed        | ded the maximum number of a    | ttempts. Please conf               | act CFD dealing desk +6 | 5 6336 3338 for as                          | sistance.            |                          |  |  |
| Transaction History           |                                       |                        |                                | Email Confirmati                   | lan te                  |                                             |                      |                          |  |  |
| Live Cash Balance             |                                       |                        |                                | Email Confirmati                   | ion x                   |                                             |                      |                          |  |  |
| Mate Tender F                 |                                       |                        | (T5 Crea                       |                                    |                         | itatue                                      |                      |                          |  |  |
| Meta Irader 5                 |                                       | NO FOEMO CFD II        | 110 016                        | Confirm your registe               | ered email address      | atha P                                      |                      | HOT                      |  |  |
| Online Forme                  |                                       | <u> </u>               | 15 N                           | CFDtest@email.co                   | m                       | Ctive                                       | Reset Password       |                          |  |  |
| Online Forms                  |                                       | Note                   |                                |                                    |                         |                                             |                      |                          |  |  |
| Online Account Opening        |                                       | For POEMS CFD MT5 ac   | count or trade related enqui   |                                    |                         | 38.                                         |                      |                          |  |  |
| KI-S & KUS                    |                                       |                        |                                |                                    | OK Cancel               |                                             |                      |                          |  |  |
|                               |                                       |                        | Sheet & Risk Disclosure State  | ment                               | Terms & Cor             | nditions                                    |                      |                          |  |  |
|                               |                                       |                        |                                |                                    |                         |                                             |                      |                          |  |  |
|                               |                                       |                        | Dis                            | sclaimer                           | FAQ                     |                                             |                      |                          |  |  |
|                               |                                       |                        |                                |                                    |                         |                                             |                      |                          |  |  |
|                               |                                       |                        |                                |                                    |                         |                                             |                      |                          |  |  |
|                               |                                       |                        |                                |                                    |                         |                                             |                      |                          |  |  |
|                               |                                       |                        |                                |                                    |                         |                                             |                      |                          |  |  |

Upon clicking OK, you will see the screen below. Your password has been reset successfully and a new password will be sent to your registered email address.

| peema                         |                                       |              | * Nasi               | daq Composite: 11434 | 4.052 ( <del>-</del> ) | * Nikkei 225: 270 | 10.610 (-218.870) | ASX All Or       | 😬 05:24:11 PM 🕧 🗸 🔮  | Alerts 🔒 My Settings 🗸 🛛 | 🕛 Logout |
|-------------------------------|---------------------------------------|--------------|----------------------|----------------------|------------------------|-------------------|-------------------|------------------|----------------------|--------------------------|----------|
| Announcement (13) Acct Mgmt   | Order Status Prices (LP1)             | Trade (LP2)  | US (Asian Hours)     | News & Research      | Charts T               | ools Market I     | Data & Rewards    | Fundamental View | × Technical View × + |                          |          |
| Stocks CFD Unit Trust Regula  | ar Savings Plan (RSP) SBL             | e-Statements | Deposit Fund         |                      |                        |                   |                   |                  |                      |                          |          |
| CATEGORY                      | Account Management Fund               | d Transfer   |                      |                      |                        |                   |                   |                  |                      |                          |          |
| Outstanding Positions         | APPLICATION FOR POEMS CFD MT5 ACCOUNT |              |                      |                      |                        |                   |                   |                  |                      |                          |          |
| Trades Done (Intraday)        |                                       |              |                      | Name : .             |                        |                   |                   |                  |                      |                          |          |
| Trades Done (Historical)      |                                       |              |                      | Account No :         |                        | Damie             | ier Code          |                  |                      |                          |          |
| Closed Positions (Intraday)   |                                       |              |                      | Account No .         | _                      | runn.             |                   |                  |                      |                          |          |
| Closed Positions (Historical) |                                       | You al       | ready have the maxim | mum number of PO     | EMS CFD MT5            | Account.          |                   |                  |                      |                          |          |
| Account Details               |                                       | You ha       | ave exceeded the ma  | ximum number of a    | ttempts. Pleas         | e contact CFD     | dealing desk +65  | 6336 3338 for as | sistance.            |                          |          |
| Transaction History           |                                       |              |                      |                      |                        | Peset Compl       | ete v             |                  |                      |                          |          |
| Live Cash Balance             |                                       |              |                      |                      |                        | Reset Compi       |                   |                  |                      |                          |          |
| MetaTrader 5                  |                                       | No POE       | MS CFD MT5           |                      | Password has           | been successf     | ully reset.       | Status           |                      |                          |          |
| DMA Opt-in                    |                                       | 1            |                      |                      | Please refer t         | o the email sent  | to your           | Active           | ▶ 09:54              |                          |          |
| Online Forms                  |                                       |              |                      |                      | password.              | all address for i | and new           |                  |                      |                          |          |
| Online Account Opening        |                                       | Note         |                      |                      |                        |                   |                   |                  |                      |                          |          |
| RFS & RDS                     |                                       | For POEMS CF | D MT5 account or tr  | ade related enqui    |                        |                   | ок                | 38.              |                      |                          |          |
|                               |                                       |              | Risk Fact Sheet & Ri | isk Disclosure State | ment                   |                   | Terms & Conc      | ditions          | CFD Information She  | eet                      |          |
|                               |                                       |              |                      | Di                   | sclaimer               |                   | FAQ               |                  |                      |                          |          |
|                               |                                       |              |                      |                      |                        | _                 |                   | _                |                      |                          |          |
|                               |                                       |              |                      |                      |                        |                   |                   |                  |                      |                          |          |
|                               |                                       |              |                      |                      |                        |                   |                   |                  |                      |                          |          |
|                               |                                       |              |                      |                      |                        |                   |                   |                  |                      |                          |          |
|                               |                                       |              |                      |                      |                        |                   |                   |                  |                      |                          |          |

You can now login to your POEMS CFD MT5 account with the new password and you will be prompted to change the password upon first login.

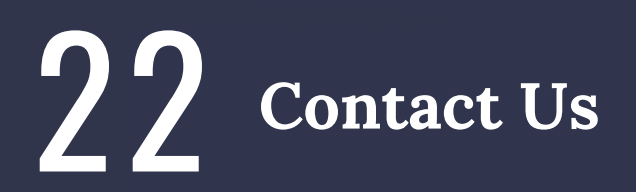

### Got a question for us?

### Email us at CFD@phillip.com.sg or Call us at +65 6336 3338

For more information, visit our website to learn more about our products as well as our platforms!

General CFD information : <u>http://www.phillipcfd.com</u> POEMS CFD MT5 information: <u>http://www.phillipcfd.com/mt5</u>

## Learn about our latest promotions!

POEMS CFD Promotion: <u>https://www.phillipcfd.com/promotions-mt5</u>/ POEMS CFD MT5 Promotion: <u>https://www.phillipcfd.com/promotions-</u> <u>poems/</u>